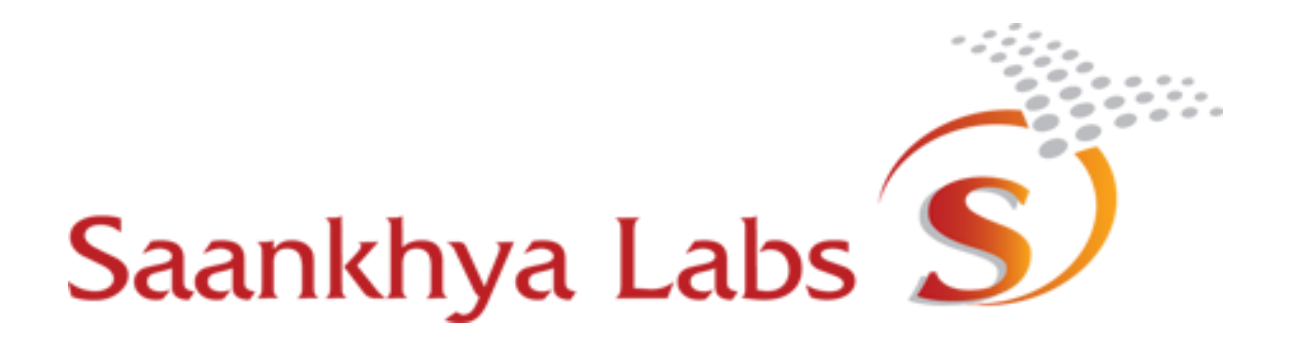

# TVWS Devices User Manual and Installation Guide

| Revision | Date       | Comments                                 | Approved by        |
|----------|------------|------------------------------------------|--------------------|
| 0.1      | 3.01.2019  | Initial Release                          | Makarand Kulkarni  |
| 0.2      | 4.03.2019  | Review comments over Muttu's update      | Makarand Kulkarni  |
| 0.3      | 6.10.2019  | Resolved the comments and added FCC      | Mutturaj Karalatti |
|          |            | Test mode                                |                    |
| 0.4      | 6.24.2019  | Resolved the comments by Vasanth S       | Mutturaj Karalatti |
| 1.0      | 9.24.2019  | Draft release for FCC certification      | Makarand Kulkarni  |
| 1.1      | 10.18.2019 | Updated after Chandrakant's comments     | Makarand Kulkarni  |
| 1.2      | 11.22.2019 | Updated with Sol's review comments       | Makarand Kulkarni  |
| 1.3      | 11.26.2019 | Updated with Mona's review comment       | Makarand Kulkarni  |
| 1.4      | 12.03.2019 | Add SDoC for Part 15                     | Makarand Kulkarni  |
| 1.5      | 12.04.2019 | Updated requirement of professional      | Makarand Kulkarni  |
|          |            | installation and Part 15.105 information |                    |
| 2.0      | 12.18.2019 | Final review comments from FCC           | Makarand Kulkarni  |

# Contents

| 1)  | FC  | CC Regulatory Information                                                 | 3  |  |  |  |  |  |  |
|-----|-----|---------------------------------------------------------------------------|----|--|--|--|--|--|--|
| 2)  | AŁ  | bbreviations                                                              | 6  |  |  |  |  |  |  |
| 3)  | Gl  | Glossary                                                                  |    |  |  |  |  |  |  |
| 4)  | т٧  | VWS Meghdoot (Base Station) and Dhaval (Customer Premise Equipment) radio | 6  |  |  |  |  |  |  |
| 5)  | Т٧  | VWS Debug Application                                                     | 8  |  |  |  |  |  |  |
| 6)  | BS  | S Installation                                                            | 10 |  |  |  |  |  |  |
| 7)  | BS  | S Configuration                                                           | 11 |  |  |  |  |  |  |
| 7   | .1  | Configure a WSDB provider                                                 | 11 |  |  |  |  |  |  |
| 7   | .2  | Provision the BS and CPE devices                                          | 13 |  |  |  |  |  |  |
| 7   | .3  | Discover BS devices                                                       | 14 |  |  |  |  |  |  |
| 7   | .4  | Configure the BS device                                                   | 15 |  |  |  |  |  |  |
| 7   | .5  | Monitoring the operation of BS device                                     | 20 |  |  |  |  |  |  |
| 8)  | CP  | PE Installation                                                           | 21 |  |  |  |  |  |  |
| 9)  | CP  | PE Configuration                                                          | 22 |  |  |  |  |  |  |
| 9   | .1  | Discover CPE devices                                                      | 22 |  |  |  |  |  |  |
| 9   | .2  | Configure CPE device                                                      | 23 |  |  |  |  |  |  |
| 9   | .3  | Scan for Available Networks                                               | 24 |  |  |  |  |  |  |
| 9   | .4  | Register with selected Network                                            | 25 |  |  |  |  |  |  |
| 9)  | W   | /hite Space Database Usage                                                | 25 |  |  |  |  |  |  |
| 10) |     | FCC Test Mode                                                             | 26 |  |  |  |  |  |  |
| 1   | 1.1 | FCC test for Base Station                                                 | 26 |  |  |  |  |  |  |
| 1   | 1.2 | PCC test for CPE                                                          | 27 |  |  |  |  |  |  |
| 1   | 1.3 | Switch from FCC mode to Normal mode                                       | 29 |  |  |  |  |  |  |
| 11) |     | Upgrading Firmware                                                        |    |  |  |  |  |  |  |
| 12) |     | Troubleshooting and Maintenance                                           | 31 |  |  |  |  |  |  |
| 1   | 2.1 | Decoding the LED status                                                   | 31 |  |  |  |  |  |  |
| 1   | 2.2 | BER (Bit Error Rate) measurement                                          | 32 |  |  |  |  |  |  |
| 1   | 2.3 | SDRAM Data Capture                                                        | 33 |  |  |  |  |  |  |
| 1   | 2.4 | TVWS Base Station & CPE GUI Uninstallation                                | 34 |  |  |  |  |  |  |

# 1) FCC Regulatory Information

This device complies with Part 15 of FCC Rules. Operation is subject to the following two conditions: (1) This device may not cause harmful interference, and (2) this device must accept any interference received, including interference that may cause undesired operation.

Any changes or modifications not expressly approved by the party responsible for compliance could void the user's authority to operate the equipment

#### Part §15.706 TV Band Device Notice

This equipment has been tested and found to comply with the rules for white space devices, pursuant to part 15 of the FCC rules. These rules are designed to provide reasonable protection against harmful interference. This equipment generates, uses and can radiate radio frequency energy and, if not installed and used in accordance with the instructions, may cause harmful interference to radio communications. If this equipment does cause harmful interference to radio or television reception, which can be determined by turning the equipment off and on, the user is encouraged to try to correct the interference by one or more of the following measures:

(1) Reorient or relocate the receiving antenna.

(2) Increase the separation between the equipment and receiver.

(3) Connect the equipment into an outlet on a circuit different from that to which the receiver is connected.

(4) Consult the manufacturer, dealer or an experienced radio/TV technician for help.

#### Caution: Exposure to Radio Frequency Radiation

To comply with FCC RF exposure compliance requirements, for fixed configurations, a separation distance of at least 40cm must be maintained between the antenna of this device and all persons.

This device must not be co-located or operating in conjunction with any other antenna or transmitter.

#### Part §15.105 Information to the user

This equipment has been tested and found to comply with the limits for a Class B digital device, pursuant to part 15 of the FCC Rules. These limits are designed to provide reasonable protection against harmful interference in a residential installation. This equipment generates, uses and can radiate radio frequency energy and, if not installed and used in accordance with the instructions, may cause harmful interference to radio communications. However, there is no guarantee that interference will not occur in a particular installation. If this equipment does cause harmful interference to radio or television reception, which can be determined by turning the equipment off and on, the user is encouraged to try to correct the interference by one or more of the following measures:

-Reorient or relocate the receiving antenna.

—Increase the separation between the equipment and receiver.

- -Connect the equipment into an outlet on a circuit different from that to which the receiver is connected.
- -Consult the dealer or an experienced radio/TV technician for help.

#### **Supplier's Declaration of Conformity**

#### 47 CFR § 2.1077 Compliance Information

**Unique Identifier**: Meghdoot Base station (FCC ID – 2AUUC-MEGHDOOT) and Dhaval CPE (FCC ID – 2AUUC-DHAVAL)

#### **Responsible Party – U.S. Contact Information**

Saankhya Labs Inc

No. 501, Seaport Court Suite 103A,

Redwood City,

CA 94063

Phone - +1-(408)-464-8601

Email – <u>Arvind@saankhyalabs.com</u>

#### FCC Compliance Statement

This device complies with Part 15 of FCC Rules. Operation is subject to the following two conditions: (1) This device may not cause harmful interference, and (2) this device must accept any interference received, including interference that may cause undesired operation.

# 2) Abbreviations

| Acronym | Expansion                               |  |  |  |
|---------|-----------------------------------------|--|--|--|
| ACLR    | Adjacent channel leakage ratio          |  |  |  |
| BS      | Base station                            |  |  |  |
| BER     | Bit Error Rate                          |  |  |  |
| CPE     | Customer Premise Equipment              |  |  |  |
| EIRP    | Effective Isotropic Radio Power         |  |  |  |
| GI      | Guard Interval                          |  |  |  |
| GPS     | Global Positioning System               |  |  |  |
| PoP     | Point of presence                       |  |  |  |
| TVWS    | TV white space                          |  |  |  |
| WRAN    | Wireless Regional Area Network          |  |  |  |
| WSD     | White Space Device                      |  |  |  |
| WSDB    | White Space Database Provider           |  |  |  |
| PAWS    | Protocol to Access White-Space Database |  |  |  |
| PoE     | Power over Ethernet                     |  |  |  |

### 3) Glossary

**Base Station or Base Unit** is the WSD which is configured to bridge the packet flow to a router or point of presence (PoP). Several CPEs or Client Units connect to the Base Unit

**Bit Error Rate** is the %age of bits which are in error on the radio link. The target BER can be configured based on the current deployment conditions

**Customer Premise Equipment or Client Unit** is the WSD at the user end and registers with the Base Unit.

**Effective isotropic radiated power** is the radio power in dBm measured at the output of antenna. It is equal to the total conducted power + the antenna gains in dBi

TV White spaces are the unoccupied bands between TV channels which are used for broadband service

**Wireless Regional Area Network** is a wireless broadband specification defined by IEEE802.11a specifications

White Space Device is a wireless communication device that works in TVWS

White Space Database is the database of usage of TVWS in a given region

# 4) TVWS Meghdoot (Base Station) and Dhaval (Customer Premise Equipment) radio

Saankhya TVWS devices are <u>fixed</u> cognitive radio devices operating in TVWS bands ranging from 470-608 MHz. The devices can be configured as either Base radio or Client radio and are compliant with rules specified in CFR 47 Part 15 subpart H of FCC regulations. When acting as a Base radio, device acts as a master and Client radios act as slave. All the communication with external network (including with WSDB) is handled through the Base radio

| Performance                              |                                     |              |                                                                                |                                     |  |
|------------------------------------------|-------------------------------------|--------------|--------------------------------------------------------------------------------|-------------------------------------|--|
| Maximum data rate                        | 26Mbps/8MHz, 16M                    | bps/6MHz     | Air interface data rates, can be<br>multiples of these with channel<br>bonding |                                     |  |
| User throughput                          | 25Mbps/8MHz, 14M                    | bps/6MHz     | UDP, measured<br>be multiples of<br>channel bondin                             | with iperf3, can<br>these with<br>g |  |
| Spectral efficiency                      | 3.4b/s/Hz                           |              |                                                                                |                                     |  |
| Link Latency                             | 35ms typical                        |              |                                                                                |                                     |  |
| Radio Characteristics                    |                                     |              |                                                                                |                                     |  |
| Operating Frequencies                    | 470 to 608 MHz                      |              | Center frequent<br>per TV bands                                                | cies aligned as                     |  |
| Channel Bandwidths                       | 6, 7, 8MHz                          |              |                                                                                |                                     |  |
| Modulations supported                    | QPSK, QAM16, QAM<br>rates up to 5/6 | 64 with code |                                                                                |                                     |  |
| Maximum EIRP                             | Meghdoot: 31.5 dBm                  | ו            | With 6dBi antenna gain                                                         |                                     |  |
|                                          | Dhaval: 34.5 dBm                    |              | With 9dBi antenna gain                                                         |                                     |  |
| Maximum conducted power                  | 25.5 dBm                            |              | Including all tolerances                                                       |                                     |  |
| ACLR (adjacent channel<br>leakage ratio) | -55 dB                              |              |                                                                                |                                     |  |
| Duplexing                                | TDD                                 |              | Allows configur                                                                | able UL-DL split                    |  |
| Receiver Sensitivity                     | Modulation                          | SNR (dB)     | Sensitivity                                                                    | Data rate                           |  |
|                                          | QPSK 1/2                            | 4            | -94.0 dBm                                                                      | 5 Mbps                              |  |
|                                          | QPSK 3/4                            | 9.8          | -90.2 dBm                                                                      | 8 Mbps                              |  |
|                                          | QAM 16 3/4                          | 14.6         | -84.4 dBm                                                                      | 16 Mbps                             |  |
|                                          | QAM 64 3/4                          | 21           | -78.8 dBm                                                                      | 24 Mbps                             |  |
|                                          | QAM 64 5/6                          | 21.7         | -76.8 dBm                                                                      | 28 Mbps                             |  |
| Power                                    |                                     |              |                                                                                |                                     |  |
| Power supply                             | 48V DC, 110V-230V A                 | A/C          | DC Using PoE injector and adaptor                                              |                                     |  |
|                                          |                                     |              | Solar power option available                                                   |                                     |  |
| Power Consumption                        | 25W typical                         |              | With 60:40 TDD split                                                           |                                     |  |
| External Interfaces                      |                                     |              |                                                                                |                                     |  |
| Antenna interface                        | N-type (male)                       |              | Impedance 50ohm                                                                |                                     |  |

| GPS Antenna                                                    | N-type (male)                                          |                                                                           |
|----------------------------------------------------------------|--------------------------------------------------------|---------------------------------------------------------------------------|
| Data                                                           | 10/100Mbps Ethernet (RJ45)                             |                                                                           |
| Recommended Antenna                                            |                                                        |                                                                           |
| BS Antenna Omni antenna with 6dBi gain w vertical polarization |                                                        | Antenna mounted with clamps<br>provided with package                      |
| CPE Antenna                                                    | Yagi Antenna with 9dBi gain with vertical polarization |                                                                           |
| GPS Antenna                                                    | Right hand circular polarized with 50-ohm impedance    |                                                                           |
| Mechanical specifications                                      |                                                        |                                                                           |
| Dimensions (LxBxW)                                             | 481mm x 127.5mmx 111.5mm                               |                                                                           |
| Weight                                                         | 2.5 kg                                                 |                                                                           |
| Water resistance                                               | IP65 compliant                                         |                                                                           |
| Operating temperatures                                         | -10° to 50° Celsius                                    |                                                                           |
| Regulatory Approvals                                           |                                                        |                                                                           |
| FCC                                                            |                                                        | Meets FCC specifications for RF<br>mask as per FCC part 15 sub-<br>part H |

# 5) TVWS Debug Application

Saankhya<sup>™</sup> TVWS Application is used to configure and monitor the TVWS devices. The tools are provided both for 64-bit Windows 10 and Ubuntu Linux platforms. Follow the steps indicated in Figure 1 to install the TVWS Application.

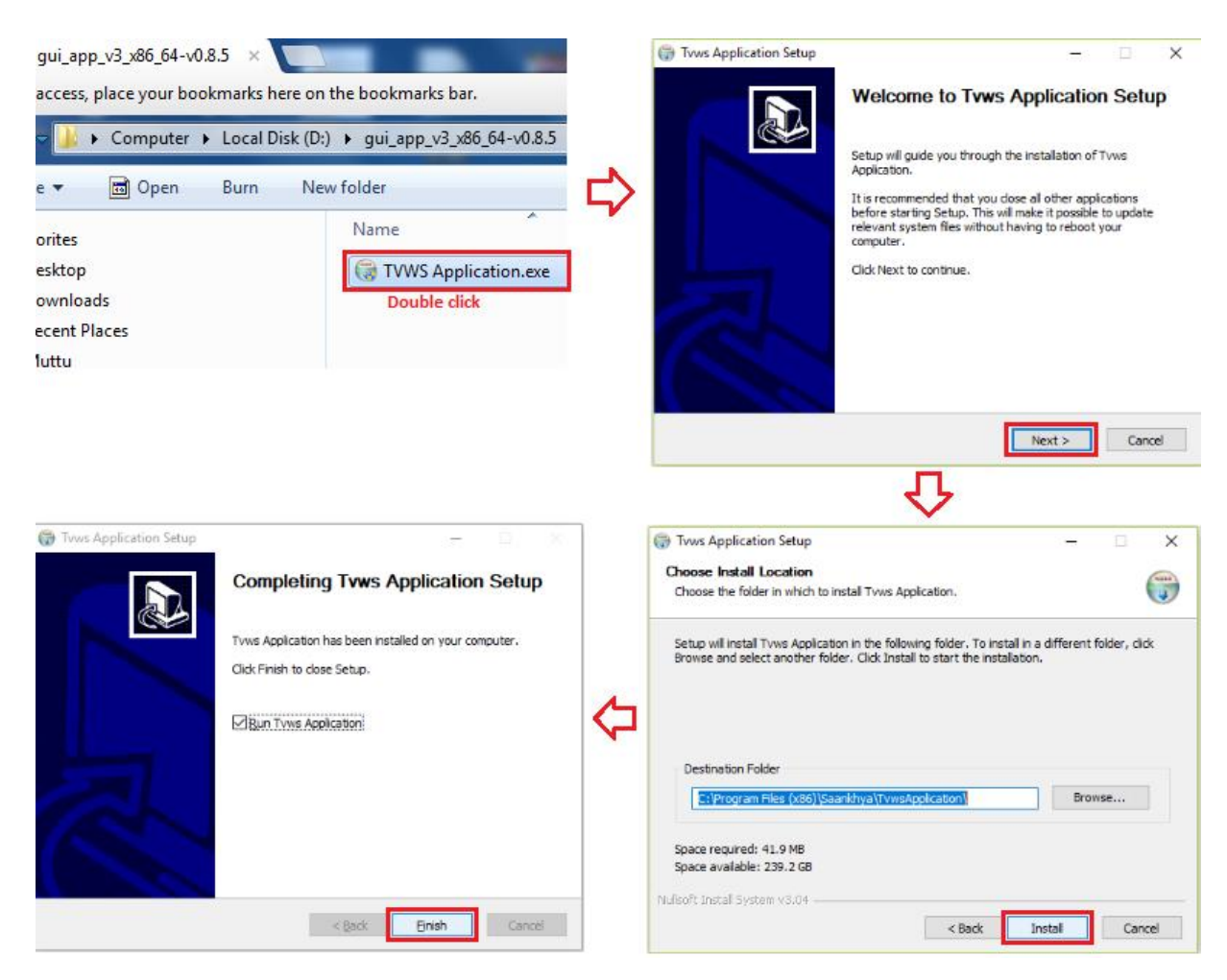

Figure 1 TVWS GUI Application Installation

On Successful installation a shortcut icon will be created on Desktop and configuration files will be copied under c:\Users\<profile name>\.saankhya\.atconfig. Follow the steps indicated in Figure 2 to start the TVWS GUI Application.

| a a a a a a a a a a a a a a a a a a a |          |                                                      |   | MainWindow                                                             | -         | × |
|---------------------------------------|----------|------------------------------------------------------|---|------------------------------------------------------------------------|-----------|---|
| TvwsApplicat                          |          |                                                      |   |                                                                        |           |   |
| ion                                   | 5        | <b>Open</b><br>Select Left File for Compare          |   | Saankhva Labs S                                                        | )         |   |
|                                       | 0        | Scan with ESET Internet Security<br>Advanced options | > |                                                                        |           |   |
|                                       |          | Open file location                                   |   | Username:                                                              |           |   |
|                                       | <b>R</b> | TortoiseSVN                                          | > | Password:                                                              |           |   |
|                                       | V        | Run as administrator                                 |   | Login                                                                  |           |   |
|                                       |          |                                                      |   | Copyright (c) Saankhya Labs Private Ltd, No 3 Infantry Road, Bangalore | KA 560001 |   |
|                                       |          |                                                      |   |                                                                        |           |   |

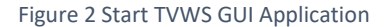

Copyright Saankhya Labs Private Ltd, Bangalore

# 6) BS Installation

Meghdoot BS should be installed by an authorized professional only. Installation and operation of the devices by persons other than the professional installers might cause permanent damage to the device and malfunction.

Saankhya TVWS devices have 3 ports – 2 for antenna and 1 for PoE as shown in Figure 4. These devices are mounted on a pole with the help of clamps and screws provided with standard shipment. The antenna are connected to the N-type connectors for the purpose on the top section of the devices. The RJ45 PoE port on the device is connected to PoE injector (Figure 3) using Ethernet cable.

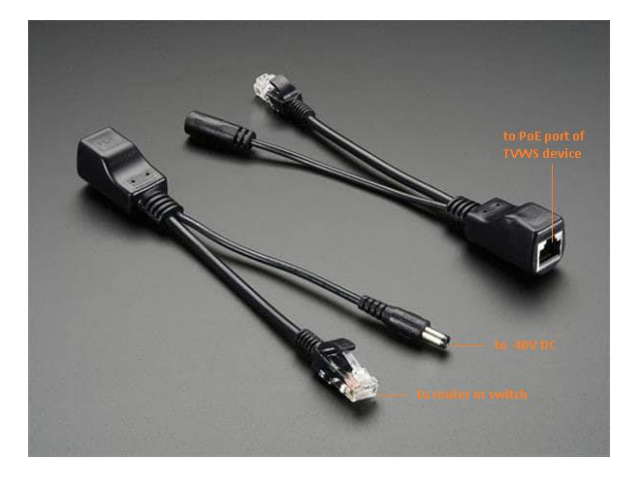

Figure 3 PoE Injector and connections

The Ethernet cable on the PoE injector which forks from the power connector should be connected to backhaul – either a switch or a router depending on the operator topology.

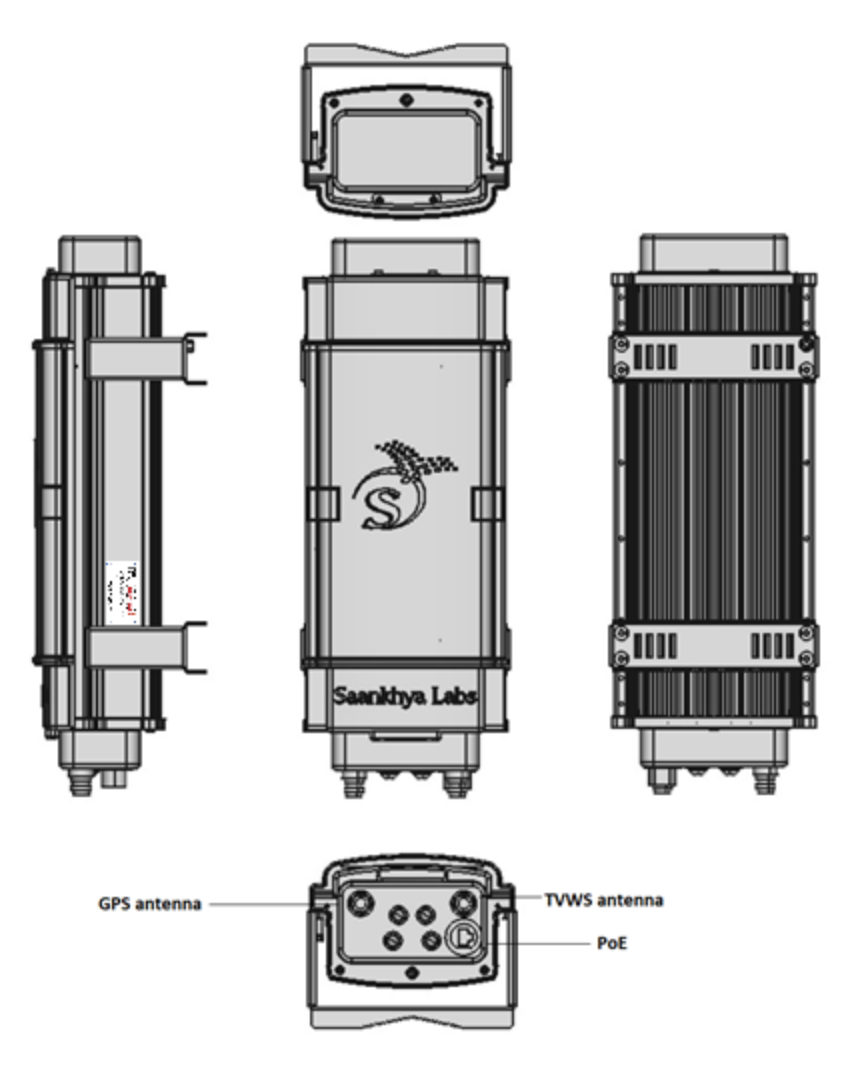

Figure 4 Saankhya TVWS Device

Notes:

- 1) The devices should be mounted vertically with the PoE port facing earth in order to reduce wind resistance
- 2) Clamps should be secured firmly in order to avoid any injury or damage resulting from the box slipping down the pole

# 7) BS Configuration

Make sure that all the connections are done as described in Section 6) Launch the TVWS GUI Application by double clicking on the application icon. Follow the steps as described below to configure the base station

#### 7.1 Configure a WSDB provider

Note:

3) This step is optional and required only if TVWS databases need to be accessed. Otherwise go directly to Section 7.3 (at locations where WSDB services are not mandated by law)

Database services might be required as per the regulations of the country where TVWS device is being operated. One needs to configure the URL and the API-key provided by the service provider before accessing the database

If you operate in a region where database services are not mandatory, this step can be skipped. Please ensure that in such a case DB query option is disabled on TVWS. On launching the gui\_app\_v3.exe application for the first time, the user should go through steps shown in Figure 5 to logon to the application with both user name and password as *admin*<sup>1</sup>

| No provider                                                                      | Saankhya TVWS A   | pplication              |                                | 5                                              | _               | _                | ×                |
|----------------------------------------------------------------------------------|-------------------|-------------------------|--------------------------------|------------------------------------------------|-----------------|------------------|------------------|
| No WSDB provider is provisioned. Please Add a provider and restart App.          | Devices Providers | View Mode Configuration | Help                           |                                                |                 |                  |                  |
| <b>A</b>                                                                         | - Aller           | IP Address              | MAC Address                    | Location                                       | Band (MHz)      | Frame count      | Software Version |
| ОК                                                                               | S                 | 255.255.255.255         | 00:00:00:00:00:00              |                                                |                 |                  |                  |
| (A)                                                                              |                   |                         |                                |                                                |                 |                  |                  |
|                                                                                  | De                | evice Config            | Register                       | ed BS                                          |                 | Historical Chart |                  |
| •                                                                                | TVWS DB Query     | Enabled •               |                                | <ul> <li>BER On</li> </ul>                     | • +             | Clear Graph      | • -              |
| <b>₹</b>                                                                         | Location Input    | Manual                  |                                |                                                |                 |                  |                  |
| •                                                                                | Latitude          | 0                       | RSSI (dBm) ESNR(d              | 8) TxPwr(dBm)                                  |                 |                  |                  |
| MainWindow                                                                       | Longitude         | 0                       | SNR Max T                      | A Temp(C)                                      |                 |                  |                  |
|                                                                                  | Channels          | 479 🗘 To 695 🗘 MHz      |                                |                                                |                 |                  |                  |
|                                                                                  | Antenna Ht.(AGL)  | 1.00                    | UL Mode Code                   | Burst Size                                     |                 |                  |                  |
|                                                                                  | Device Mode       | Operational             | DL Mode Code                   | Burst Size                                     |                 |                  |                  |
|                                                                                  | Network Mode      | Router                  | FreqOffset UL Mb;              | s DL Mops                                      |                 |                  |                  |
| Saankhya Labs D                                                                  | IP Address Mode   | DHCP •                  |                                |                                                |                 |                  |                  |
|                                                                                  | IP AddressMask    |                         | HCS Brors ORC Br               | ors Pkt Err(%)                                 |                 |                  |                  |
|                                                                                  | Default Gateway   |                         | BER Status Value               | Block Size                                     |                 |                  |                  |
| Username: admin                                                                  | Bandwidth         | 6MH2 *                  | Var Noise                      | SDRAM Capture                                  |                 |                  |                  |
| Password:                                                                        | Duplex Mode       | (TDD) •                 |                                |                                                |                 |                  |                  |
| raswora.                                                                         | Security Mode     | Security Off            | 2019:02:08-12:19:02 No WSD8 pr | ovider is provisioned. Please Add a provider a | nd restart App. |                  |                  |
| Login                                                                            | Security Key      |                         |                                |                                                |                 |                  |                  |
| Copyright (c) Saankhya Labs Private Ltd, No 3 Infantry Road, Bangalore KA 560001 |                   | Apply                   |                                |                                                |                 |                  |                  |
|                                                                                  |                   |                         |                                |                                                |                 |                  |                  |
|                                                                                  |                   |                         |                                |                                                |                 |                  |                  |

Figure 5 TVWS GUI Log on and Opening Screen

From here, add the service provider details (URL and the API-key) as shown in Figure 6 and restart the application as requested below. These parameters are used to make HTTPS/POST requests to the service provider. The security of the connection to the PAWS server is guaranteed by use of HTTPS

<sup>&</sup>lt;sup>1</sup> The username and password cannot be changed in this version (v1.0.10-fcc) of application

| Saankhya TVWS Application                                                                                                    | Add a New WSDB Provider                                                                                                    |
|----------------------------------------------------------------------------------------------------|----------------------------------------------------------------------------------------------------|
| Devices       Providers       View       Mode       Configuration       Help         Add       IP       Address       Ma         Delete       255.255.255.255       00:00:1       Image: Configuration         Device       Config       Image: Configuration       Configuration         (A)       (A)       (A)       (A)       (A) | Revider URL<br>API Token<br>Add<br>(B)                                                                                                    |
| Please Restart the application<br>OK<br>(D)                                                                                                    | Add a New WSDB Provider               X3         Name     Nominet Technologies       Provider URL     https://sandbox-paws.wsdb.uk          API Token     u-acfd4431-ed9f-40b8-8275-ab0cbe5ebff4        Add |
|                                                                                                    | (C)                                                                                                    |

Figure 6 Adding WSDB provider

#### 7.2 Provision the BS and CPE devices

To use any device (BS or CPE) it should first be provisioned into the system. There are several parameters which need to be specified. Incorrect provisioning will result in the WSDB rejecting the requests and failure to operate the device. Please consult your data base provider for the details required and their respective ranges<sup>2</sup>

Illustrative values for Nominate WSDB services provider are shown in Figure 7

<sup>&</sup>lt;sup>2</sup> Master MAC-ID is not required while provisioning the base station

| Saankhya TVWS Ap               | pplication                |                                                                                                    | Dialog                   |                                     | 9 <b>X</b> |
|--------------------------------|---------------------------|----------------------------------------------------------------------------------------------------|--------------------------|-------------------------------------|------------|
| Devices Providers<br>Provision | View Mode Configuration H | i a construction of the second second s                                                                                                    |                          | Provision New Device                |            |
| Discover                       | 255,255,255,255           | 00:00                                                                                                    | MAC Address              | 70:83:D5:CA:30:40                   |            |
| Ungrade                        |                           |                                                                                                    | Device Type              | master                              | -          |
| Reboot                         |                           |                                                                                                    | Master MAC               |                                     |            |
| Disconnect                     | vice Config               |                                                                                                    | Serial Number            | SL80001                             |            |
| TWIS DB Query                  | Enabled *                 |                                                                                                    | Manufacturer             | Seankhya Labs                       |            |
| Location Input                 | Manual                    |                                                                                                    | Model                    | Dhaval3p1                           |            |
|                                |                           |                                                                                                    | Ruleset                  | FccTvBandWhiteSpace-2010            | •          |
|                                |                           | 64                                                                                                    | FCC ID                   | TEST-PCC-ID                         |            |
| Saackburg TVAVS A              | Application               |                                                                                                    | FCC Device Type          | Fixed                               | •          |
| Devices Providers              | View Mode Configuration   |                                                                                                    | Owner Name               | Mutturaj K                          |            |
| Derices Thomasis               | then more configuration   |                                                                                                    |                          | Is Organization                     |            |
|                                | IP Address                | MAC Address Location Band (PHz) Frame count Software Version                                                                                                    | Owner Address 1          | Infantry road                       |            |
| S                              | 255.255.255.255           |                                                                                                    | Owner Address 2          | Pasadena                            |            |
|                                |                           |                                                                                                    | Owner Address State      | ca                                  |            |
| De                             | evice Config              | Registered BS Historical Chart                                                                                                    | Owner Address Zipcode    | 90100                               |            |
| TVWS DB QUERY                  | Probled *                 | There can be a first the second second secon | Owner Address Country    | usa                                 |            |
|                                |                           |                                                                                                    | Owner Telephone          | tel:+1-404-384-3333                 |            |
| Location Input                 | Manual                    |                                                                                                    | Owner Email              | mutturaj.karalatti@seankhyalabs.com |            |
| Latitude                       | 0                         | RSSI (dBm) ESNR(dB) TxPwr(dBm)                                                                                                    | Operator Name            | Harsha MK                           |            |
| Longitude                      | 0                         | SNR Max TA Temp(C)                                                                                                    | Operator Address 1       | Infentry road                       |            |
| Channels                       | 479 🗘 To 695 🗘 MHz        |                                                                                                    | Operator Address 2       | Pasadena                            |            |
| Antenna Ht. (AGL)              | 1.00                      | UL Mode Code Burst Size                                                                                                    | Operator Address State   | ca                                  |            |
|                                |                           | Di Mode Code Burst Stre                                                                                                    | Operator Address Zipcode | 90100                               |            |
| Device Mode                    | Operational               |                                                                                                    | Operator Address Country | usa                                 |            |
| Network Mode                   | Router                    | Precoffset UL Mops DL Mops                                                                                                    | Operator Telephone       | tel:+1-404-384-3334                 |            |
| IP Address Mode                | DHCP •                    |                                                                                                    | Operator Email           | [harsha@saankhyalabs.com]           |            |
| IP AddressMask                 |                           | HCS Errors CRC Errors Pitt Err(%)                                                                                                    |                          | Add                                 | ancel      |
| Default Gateway                |                           | BER Status Value Block See                                                                                                    |                          |                                     |            |
| Bandwidth                      | 64Hz *                    | Var Noise SDRAM Capture                                                                                                    |                          |                                     |            |
| Duplex Mode                    | TD0 •                     |                                                                                                    |                          |                                     |            |
| Security Mode                  | Security Off              | 2019t02:08-13:28:51 Device with MAC Address 70:83:05:CA:30:40 provisioned successfully.                                                                                                    |                          |                                     |            |
| Security Key                   |                           |                                                                                                    |                          |                                     |            |
|                                | Αρρίγ                     |                                                                                                    |                          |                                     |            |
|                                |                           |                                                                                                    |                          |                                     |            |

Figure 7 Provisioning Base station with TVWS GUI

On successful provisioning, a message is displayed in the log window at the bottom. Also ensure that the DB query parameter as shown in above figure is set to enabled.

#### 7.3 Discover BS devices

After provisioning, we need to connect to the device and apply configuration and start the radios. The devices can be discovered if they are on the same IPv4 subnet as that of the PC running the TVWS Application. Follow the steps in Figure 8 to discover the devices. Once discovered, select the device based on the MAC address

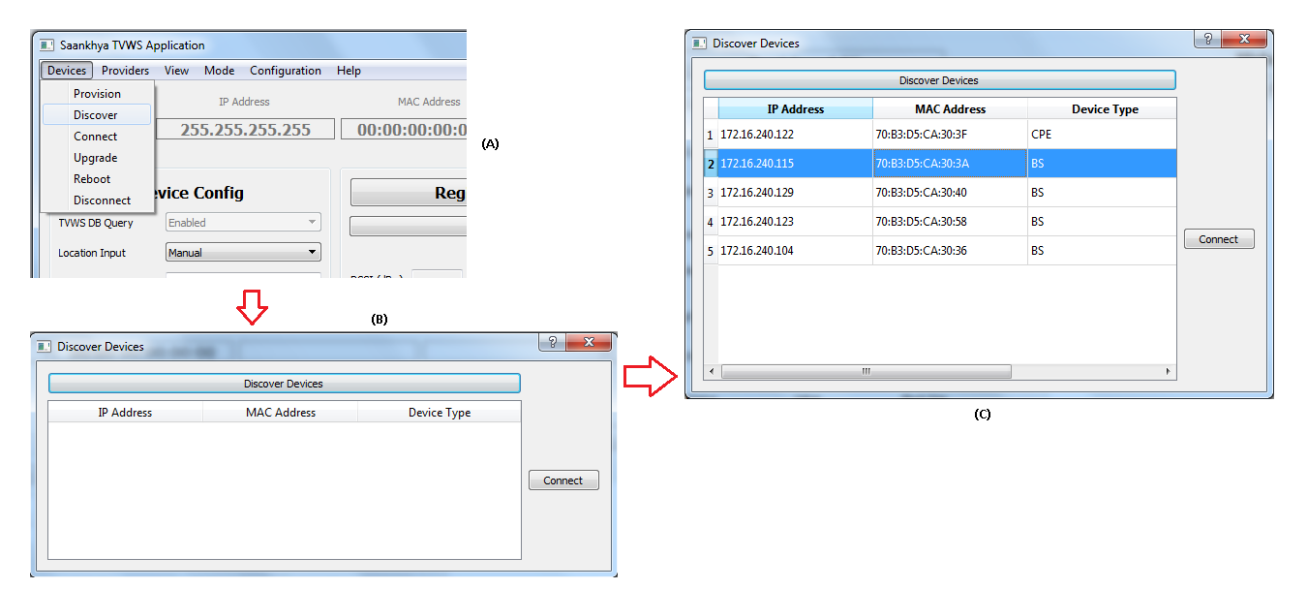

Figure 8 Discovering TVWS devices

On successful connection to the device, the following screen appears please note the 3 important points marked on the screenshot

| Saankhya TVWS A     | Application (INSTALLATION) (ADM | MIN)                                                   |                      |               |            |                  | X                    |
|---------------------|---------------------------------|--------------------------------------------------------|----------------------|---------------|------------|------------------|----------------------|
| Devices Providers   | View Mode Configuration         | Help                                                   |                      |               |            |                  |                      |
|                     | IP Address                      | MAC Address                                            |                      | Location      | Band (MHz) | Frame count      | Software Version     |
| ∦ вэ                | 172.16.240.129                  | 70:B3:D5:CA:30                                         | ):40 0.0             | 0000:0.0000   | 0          | 0                | REL_5_0_RC7-build-82 |
|                     |                                 |                                                        |                      |               |            |                  |                      |
| De                  | evice Config                    | Regist                                                 | ered CPEs            |               |            | Historical Chart |                      |
| TVWS DB Query       | Enabled 🔻                       |                                                        |                      | BER On        | RSSI       | - Clear Graph    | ▼ _                  |
| Location Input      | Manual                          |                                                        |                      |               |            |                  |                      |
| Latitude            | 0.0000                          | RSSI (dBm) E                                           | SNR(dB)              | TxPwr(dBm)    |            |                  |                      |
| Longitude           | 0.0000                          | SNR                                                    | Max TA               | Temp(C)       |            |                  |                      |
| Channels            | 479 🗘 To 695 🗘 MHz              |                                                        |                      |               |            |                  |                      |
| Antenna Ht. (AGL)   | 1.00                            | UL Mode                                                | Code                 | Burst Size    |            |                  |                      |
| Device Mode         | Installation 💌                  | (2)L Mode                                              | Code                 | Burst Size    |            |                  |                      |
| Network Mode        | Bridge 💌                        | FreqOffset                                             | II Mhos              | DI Mhos       |            |                  |                      |
| IP Address Mode     | DHCP 💌                          |                                                        |                      |               |            |                  |                      |
| IP AddressMask      | 192.168.88.100/24               | HCS Errors CF                                          | RC Errors            | Pkt Err(%)    |            |                  |                      |
| Default Gateway     | 192.168.88.1                    | BER Status                                             | Value                | Block Size    |            |                  |                      |
| Bandwidth           | 6MHz 💌                          | Var Noise                                              |                      | SDRAM Capture |            |                  |                      |
| Duplex Mode         | TDD 💌                           |                                                        |                      |               |            |                  |                      |
| Security Mode       | Authentication 🔻                | 2019:02:08-16:20:49 Conne<br>2019:02:08-16:20:53 Conne | cting to Device 17   | 2.16.240.129  |            |                  |                      |
| Security Key        | •••••                           | 2019:02:08-16:20:53 Device                             | Mac Mode is: atconfi | g (3)         |            |                  |                      |
|                     | Apply                           |                                                        |                      |               |            |                  |                      |
|                     |                                 |                                                        |                      |               |            |                  |                      |
| Device Mac Mode is: | atconfig                        |                                                        |                      |               |            |                  | .41                  |

Figure 9 TVWS BS Opening Screen

Notes:

- 8) All devices are shipped in 'Installation' mode. In this mode, the device radios are not turned on unless user applies a valid configuration
- 9) On successful application of configuration, device moves to 'Operational' mode. No parameter change is allowed in this state

#### 7.4 Configure the BS device

Before we load the configuration files, please check that the selected source of location information shows GPS on the GUI. Please ensure that the GPS is latched on by checking the appropriate LED at the bottom of device. Use of GPS for geolocation is mandatory on devices certified under FCC.

The above steps are to be performed by a professional installer conversant with the operations of the device.

| 🔝 Saankhya TVWS A | pplication - (INSTALLATION) - (ADN |
|-------------------|------------------------------------|
| Devices Providers | View Mode Configuration            |
| BS                | IP Address                         |
| ABS               | 172.16.240.129                     |
|                   |                                    |
| De                | evice Config                       |
| TVWS DB Query     | Enabled 👻                          |
| Location Input    | Manual                             |
| Latitude          | Manual<br>GPS                      |
| Longitude         | 0.0000                             |
| Channels          | 479 🗭 To 695 🌩 MHz                 |
| Antenna Ht. (AGL) | 1.00                               |

Figure 10 Location Data source selection

Configuration files are provided for devices with following naming convention:

<Duplex Mode>\_<Device Type>\_<Description>\_<GI length>\_<Bandwidth>\_<Device Model>\_<Antenna Gain>.ini where

Duplex Mode: TDD or FDD

Device Type: BS or CPE

GI length is the length of cyclic prefix in terms of symbol size (1by32, 1by16, 1by8, 1by4)

Bandwidth: 6MHz or 8MHz

Device Model: Dhaval2p1 or Dhaval3p1

Antenna Gain: (0 dBi, 6 dBi, 9 dBi)

For use with 6MHz channel, the suggested profile is TDD\_BS\_TPC-DSM-SCU\_1by4\_6MHz.ini whereas for 8MHz channel it is TDD\_BS\_TPC-DSM-SCU\_1by16\_8MHz.ini. These files are available in "C:\Users\profile>\.saankhya\.atconfig". Refer to Figure 11 for list of configuration files. At this stage the configuration is loaded into the TVWS internal database but not applied to the device. Follow the steps indicated in Figure 12.

| ▶ Computer ▶ E6430-W7p6408032018 (C:) ▶ Users ▶ Saankhya76 ▶ .saankhya ▶ .atconfig |
|------------------------------------------------------------------------------------|
| ✓ Include in library ✓ Share with ✓ Burn New folder                                |
| Name                                                                               |
| TDD_CPE1_TPC_DSM_SCU_1by16_8Mhz_Dhaval3p1_AG_9dbi.ini                              |
| TDD_CPE1_TPC_DSM_SCU_1by16_8Mhz_Dhaval3p1_AG_0dbi.ini                              |
| TDD_CPE1_TPC_DSM_SCU_1by16_8Mhz_Dhaval2p1_AG_9dbi.ini                              |
| TDD_CPE1_TPC_DSM_SCU_1by16_8Mhz_Dhaval2p1_AG_0dbi.ini                              |
| TDD_CPE1_TPC_DSM_SCU_1by4_6Mhz_Dhaval3p1_AG_9dbi.ini                               |
| TDD_CPE1_TPC_DSM_SCU_1by4_6Mhz_Dhaval3p1_AG_0dbi.ini                               |
| TDD_CPE1_IPC_DSM_SCU_1by4_6Mhz_Dhaval2p1_AG_9dbi.ini                               |
| TDD_CPEI_IPC_DSM_SCU_IDy4_6Minz_Dnavaizp1_AG_0dbi.ini                              |
| TDD BS WO RNG 1by16 8Mhz.ini                                                       |
| TDD_BS_TPC_DSM_SCU_1by16_8Mhz_Dhaval3p1_AG_6dbi.ini                                |
| TDD_BS_TPC_DSM_SCU_1by16_8Mhz_Dhaval3p1_AG_0dbi.ini                                |
| TDD_BS_TPC_DSM_SCU_1by16_8Mhz_Dhaval2p1_AG_6dbi.ini                                |
| TDD_BS_TPC_DSM_SCU_1by16_8Mhz_Dhaval2p1_AG_0dbi.ini                                |
| TDD_BS_TPC_DSM_SCU_1by4_6Mhz_Dhaval3p1_AG_6dbi.ini                                 |
| TDD_BS_TPC_DSM_SCU_1by4_6Mhz_Dhaval3p1_AG_0dbi.ini                                 |
| TDD_BS_TPC_DSM_SCU_1by4_6Mhz_Dhaval2p1_AG_6dbi.ini                                 |
| TDD_BS_TPC_DSM_SCU_1by4_6Mhz_Dhaval2p1_AG_0dbi.ini                                 |
| ECC BS TPC DSM_SCU_1by16_8Mhz_AG_0dbi.ini                                          |
| ECC BS TPC DSM SCU 1by4 6Mbz AG 0dbi ini                                           |
| FCC BS TPC DSM SCU 1by4 6Mhz AG 6dbi.ini                                           |
| ChangeBandwidth.ini                                                                |

Figure 11: List of available configuration files

Before applying the configuration to the device (using the 'Apply' button as shown in Figure 9) please double check the following:

- TVWSDB Query is set to Enabled
- The location co-ordinates are correct or if using GPS, it is in locked state (using the LED status)
- The Antenna Height above ground level (AGL)
- The range of channels is set appropriately. The start and the stop bands increment in multiples of the selected bandwidth
- The bandwidth is selected correctly

It takes a while (about 60 seconds) for the configuration to be applied and a message is displayed at the bottom of the TVWS GUI application.

| Saankhya TVWS Applicat                                                                                                    | tion - (INSTALLATION) - (ADM                                                                                                    | (IN)<br>Help                                                                                                    |                                                                                                    | Radio Parameters                                                                                                    |                                                                                                    |                                         | andre ber Diej                                          | 8                    |
|----------------------------------------------------------------------------------------------------|----------------------------------------------------------------------------------------------------|----------------------------------------------------------------------------------------------------|----------------------------------------------------------------------------------------------------|----------------------------------------------------------------------------------------------------|----------------------------------------------------------------------------------------------------|-----------------------------------------|---------------------------------------------------------|----------------------|
| BS                                                                                                    | IP Ac Import<br>Save to File                                                                                                    | AC Address                                                                                                    | _                                                                                                    |                                                                                                    |                                                                                                    |                                         | Browse Import Export (1)                                | oad From Device Done |
|                                                                                                    | Арріу АТ Со                                                                                                    | mmanu                                                                                                    | $\Box$                                                                                                    | MAC Params                                                                                                    |                                                                                                    |                                         |                                                         |                      |
| Devideo                                                                                                    | C                                                                                                    | Destates                                                                                                    |                                                                                                    | EIRP Data                                                                                                    | МА                                                                                                    | C Scheduler Enabled                     | WDT Timeout                                             |                      |
| Device                                                                                                    | Config                                                                                                    | Register                                                                                                    |                                                                                                    | Target BER                                                                                                    | SN                                                                                                    | R Margin                                | TPC Enabled                                             |                      |
|                                                                                                    | (A)                                                                                                    |                                                                                                    |                                                                                                    | WDT Enabled                                                                                                    | AR                                                                                                    | Q Support ID                            | Uplink Frequency                                        |                      |
|                                                                                                    |                                                                                                    |                                                                                                    |                                                                                                    | Downlink Frequency                                                                                                    | Ra                                                                                                    | nging DSM Enabled                       | Resync Dump Status                                      |                      |
|                                                                                                    |                                                                                                    |                                                                                                    |                                                                                                    | Resync Status Flag                                                                                                    | Mo                                                                                                    | dulation Ceiling                        | Resync File Dump                                        |                      |
|                                                                                                    |                                                                                                    |                                                                                                    |                                                                                                    | Ranging Enabled                                                                                                    |                                                                                                    |                                         |                                                         |                      |
|                                                                                                    |                                                                                                    |                                                                                                    | (B)                                                                                                    | Phy Params                                                                                                    |                                                                                                    |                                         |                                                         |                      |
|                                                                                                    |                                                                                                    |                                                                                                    |                                                                                                    | Demod Support ID                                                                                                    | BSRSS                                                                                                    | Data                                    | OFDM Symobis/SuperFrame (D                              | S)                   |
|                                                                                                    |                                                                                                    |                                                                                                    |                                                                                                    | Cydic Prefix DS                                                                                                    | Chann                                                                                                    | el Bandwidth (DS)                       | Initial Ranging CDMA Codes                              |                      |
|                                                                                                    |                                                                                                    |                                                                                                    |                                                                                                    | Cyclic Prefix (US)                                                                                                    | Chanr                                                                                                    | nel Bandwidth (US)                      | Start of CDMA Code Groups                               |                      |
|                                                                                                    |                                                                                                    |                                                                                                    |                                                                                                    | Downlink Gap Filler                                                                                                    | Timer                                                                                                    | ISR Enabled                             | Timer ISR Timeout(sec)                                  |                      |
|                                                                                                    |                                                                                                    |                                                                                                    |                                                                                                    | OFDM Symbols/Frame (DS)                                                                                                    | Requi                                                                                                    | red SNR                                 | Calibration K1 Default                                  |                      |
|                                                                                                    |                                                                                                    |                                                                                                    |                                                                                                    | Calibration PTH Default                                                                                                    | Calbr                                                                                                    | ation CAL1 Default                      | Calibration CAL2 Default                                |                      |
|                                                                                                    |                                                                                                    |                                                                                                    |                                                                                                    | Default UL Modulation                                                                                                    | Defau                                                                                                    | lt UL Coderate                          | Default UL Burstsize                                    |                      |
|                                                                                                    |                                                                                                    |                                                                                                    |                                                                                                    | Default DL Modulation                                                                                                    | Defau                                                                                                    | It DL Coderate                          | Default DL Burstsize                                    |                      |
|                                                                                                    |                                                                                                    |                                                                                                    |                                                                                                    | OEDM Symphis/Frame (US)                                                                                                    | TTG V                                                                                                    | alue in Samples                         | PTG Value                                               |                      |
|                                                                                                    |                                                                                                    |                                                                                                    |                                                                                                    | ¢                                                                                                    |                                                                                                    |                                         |                                                         |                      |
|                                                                                                    |                                                                                                    |                                                                                                    |                                                                                                    | Г                                                                                                    |                                                                                                    |                                         |                                                         |                      |
| R-J:- D                                                                                                    |                                                                                                    | (C)                                                                                                    |                                                                                                    | Ł                                                                                                    | ን                                                                                                    | 9 <b>x</b>                              |                                                         |                      |
| Radio Parameters                                                                                                    |                                                                                                    | (C)                                                                                                    |                                                                                                    | }                                                                                                    | ን<br>                                                                                                    | 8                                       |                                                         |                      |
| Radio Parameters<br>D:/FCC/REL_ <u>5_0_</u> RC7-Dh                                                                                                    | aval3p0-6M+z/At/TDD_BS_TPC_6                                                                                                    | (C)<br>DSM_SCU_1by4_6Mtx.ini                                                                                                    | Brown                                                                                                    | e Inport Export                                                                                                    | Load From Device                                                                                                    | Done                                    |                                                         |                      |
| Radio Parameters<br>D:/FCC/REL_ <u>5_0_</u> RC7-Dh<br>MAC Params                                                                                                    | sval3p0-6Mtz/At/TDD_BS_TPC_C                                                                                                    | (C)<br>DSM_SCU_1by4_64hs.ini                                                                                                    | Brows                                                                                                    | e port Export                                                                                                    | Lead From Device                                                                                                    | Oone     (3)                            |                                                         |                      |
| Radio Parameters<br>D:/FCC/REL_5_0_RC7-Dh<br>MAC Params<br>EIRP Data                                                                                                    | wval3p0-644tr/AU/TD0_BS_TPC_J<br>170                                                                                                    | (C)<br>DSM_SCU_1by4_64hz.ini<br>MAC Scheduler Enabled                                                                                                    | Brows                                                                                                    | e mport Export<br>(2)<br>W0T Timeout                                                                                                    | Load from Device                                                                                                    | Done     (3)                            |                                                         |                      |
| ladio Parameters<br>D:/PCC/REL_S_0_RC7-0h<br>MAC Params<br>IRP Data<br>arget BER                                                                                                    | avalgo 494tr/At/TDD_BS_TPC_J<br>170<br>6144                                                                                                    | (C)<br>DSM_SCU_Iby4_6Htrz.H<br>MAC Scheduler Enabled<br>SR Margin                                                                                                    | Brows<br>d 2<br>0                                                                                                    | re Inport Export<br>(2)<br>W0T Timeout<br>TPC Enabled                                                                                                    | Load From Device                                                                                                    | 2 X<br>Done<br>(3)                      | (0)                                                     |                      |
| ladio Parameters<br>D:/FCC/REL_5_0_RC7-0h<br>MAC Params<br>IRP Data<br>arget EER<br>INT Enabled                                                                                                    | avalsp-6M4t/AU/TDD_B5_TPC_f<br>170<br>6144<br>1                                                                                                    | (C)<br>DSM_SCU_Iby4_6Htruin<br>MAC Scheduler Enabled<br>SR Margin<br>ARQ Support ID                                                                                                    | Brows<br>0<br>0                                                                                                    | e Inport Export<br>(2)<br>W07 Timeout<br>TPC Exabled<br>UpHr Frequency                                                                                                    | 50<br>1<br>491                                                                                                    | 2 X                                     | (0)                                                     |                      |
| ladio Parameters<br>://FCC/REL_5_0_RC7-0h<br>MAC Params<br>IRP Data<br>arget BER.<br>1007 Enabled<br>downlink Frequency                                                                                                    | avvalspo-6446/AU/TOD_BS_TPC_J<br>170<br>1844<br>1<br>91                                                                                                    | (C)<br>DBM_SCU_Iby4_6Hrb.in<br>MAC Scheduler Enabled<br>SRR Margin<br>APQ Support ID<br>Raming DSM Enabled                                                                                                    | Brows<br>0<br>0                                                                                                    | e mport Export<br>(2)<br>WOT Timeout<br>TFC Existend<br>Upint Frequency<br>Reyne Chang Status                                                                                                    | 50<br>1<br>491<br>0                                                                                                    | Done<br>(3)                             | (D)                                                     |                      |
| adio Parameters<br>;;FCC/REL_5_0_RC7-0h<br><b>IAC Params</b><br>IRP Data<br>arget EER<br>IOT Enabled<br>ownink Frequency<br>spin: Status Flag                                                                                                    | wwalipo-644+r/AV/TDO_BS_TPC_f<br>170<br>6144<br>1<br>491<br>0                                                                                                    | (C)<br>DSM_SCU_tby4_6Htutin<br>MAC Scheduler Enabled<br>SRR Margin<br>ARQ Support ID<br>Ranging DSM Enabled<br>Modulation Calling                                                                                                    | 1 2 0 0 0 1 1                                                                                                    | e Inport Export<br>()<br>W0T Timeout<br>TPC Exabled<br>Usin Frequency<br>Resync Duro Statu<br>Resync Plano Statu                                                                                                    | Load From Device                                                                                                    | 2 2 2<br>Done<br>(3)                    | (D)                                                     |                      |
| kadio Parameters<br>Dr./FCC/REL_5_0_RC7-Dh<br>MAC Params<br>IRP Data<br>arget BER.<br>VOT Enabled<br>VOT Enabled<br>Anonink Frequency<br>tesmo: Status Flag<br>tanging Enabled                                                                                                    | avviligio 6444/AU/TOD_BS_TPC_[<br>170<br>6144<br>1<br>491<br>0<br>1                                                                                                    | (C)<br>DBM_SCU_Iby4_6Htv:in<br>MAC Scheduler Enabled<br>SRR Margin<br>ARQ Support ID<br>Raming DBM Enabled<br>Modulation Celling                                                                                                    | 8 2<br>0<br>0<br>1                                                                                                    | e moot Export<br>()<br>WOT Timeout<br>The Freeder<br>Reyne Pile Dump                                                                                                    | 50<br>1<br>491<br>0<br>0                                                                                                    | 2 X                                     | (D)<br>T Done<br>Parama changes captur<br>(d)           | red for device.      |
| Nadio Parameters                                                                                                    | avalipo 4944/AUTDO_BS_TPC_E<br>170<br>6144<br>1<br>491<br>0<br>1                                                                                                    | C)<br>DSM_SCU_Iby4_8/Hrb.in<br>MAC Scheduler Enabled<br>SRR Margin<br>ARQ Support ID<br>Ranging DSM Enabled<br>Modulation Celling                                                                                                    | 2 Drove                                                                                                    | e moot Export<br>(2)<br>WOT Treewark<br>VOT Treewark<br>Resync Dung Statu<br>Resync Pile Dung                                                                                                    | Lead From Device                                                                                                    | 2 Z                                     | (D)<br>The Done<br>Params changes captur<br>(4)         | red for device.      |
| adio Parameters  #ACC/REL_5_0_RC7-0h  #AC Params  ERP Data arget BER.  #OT Enabled anging Enabled anging Enabled Phy Params emod Support ID                                                                                                    | avvalspo-64945/AL/TOD_BS_TPC_J<br>170<br>5144<br>1<br>91<br>0<br>1<br>0<br>0                                                                                                    | C)<br>DRL_SCU_Iby4_6Htu2H<br>MAC Scheduler Enabled<br>SRR Margin<br>ARQ Support ID<br>Ramping DRI Enabled<br>Modulation Caling                                                                                                    | 8                                                                                                    | e Export<br>()<br>VOT Timeout<br>TC Exhelled<br>Upin Krean Stat<br>Resync File Dunp                                                                                                    | 50<br>1<br>491<br>0<br>0<br>(25) 15                                                                                                    | 2 X                                     | (D)<br>The Done<br>Params changes capture<br>(a)        | red for device.      |
| adio Parameters  precorded a second second s | avva3p0-4944z/A1/TDD_BS_TPC_J<br>170<br>6144<br>1<br>901<br>0<br>1                                                                                                    | C3                                                                                                    | Brown<br>0<br>0<br>1<br>8<br>6                                                                                                    | vot Timeout<br>(0)<br>Vot Timeout<br>Upike Frequency<br>Respire Diano Satur<br>Respire Diano Satur<br>Re             | 50<br>1<br>491<br>00<br>0<br>(CS) 15<br>5<br>4                                                                                                    | 2 2 2 1 2 2 2 2 2 2 2 2 2 2 2 2 2 2 2 2 | (0)<br>The Done<br>Params changes capture<br>(1)<br>(1) | red for dexice.      |
| Ladio Parameters  processes  processes processes  processes  proce | aval3p0-6M4+t/A1/TD0_B5_TRC_B<br>170<br>6144<br>1<br>491<br>0<br>1<br>0<br>0                                                                                                    | C)<br>DSM_SCU_Iby4_6Mtx.in<br>MAC Scheduler Enabled<br>SR4 Margin<br>ARQ Support ID<br>Ranging DSM Enabled<br>Ranging DSM Enabled<br>BRSSS Data<br>Channel Bandwidth (DS)<br>Channel Bandwidth (DS)                                                                                                    | Brown<br>2<br>0<br>0<br>1<br>8<br>6                                                                                                | e most Export<br>(7)<br>WOT Treeout<br>USPIK Frequency<br>Resync Duro Statu<br>Resync Pike Duro<br>OPDM Symobio Super-Fram<br>Instal Ranging CDMA Code<br>State of CDM Code Coop                                                                                                    | Content of the second from Device Content of the second from Device Conten | 2 X                                     | (0)<br>I Done<br>Params changes captur<br>(4)           | red for device.      |
| Addio Parameters Dr./FCC/REL_5_0_RC7-Dh MAC Params IRP Data arget BER VDT Enabled VDT Enabled Phy Params hemod Support ID yde hrefix DS Syde hrefix US) sourisk fag Her                                                                                                    | avvilapo 64447/AU/TOD_BS_TPC_[<br>170<br>5144<br>1<br>491<br>0<br>1<br>0<br>0<br>0<br>0<br>0                                                                                                    | C)<br>DRM_SCU_Iby4_6MtrLin<br>MAC Scheduler Enabled<br>SRR Margin<br>ARQ Support ID<br>Ramging DBM Enabled<br>Modulation Celling<br>BRSSS Data<br>Oriennel Bandwidth (US)<br>Oriennel Bandwidth (US)<br>Timer IDR Enabled                                                                                                    | Bread                                                                                                    | e Export<br>() WOT Timeout<br>TTC bailed<br>Upink Frequencian Status<br>Resync Plin Dump<br>Resync Plin Dump<br>Initial Ranging CDMA Code Group<br>Time USR Timeos(Sed Group<br>Time USR Timeos(Sed Group<br>Time Sed Group<br>Time Sed Gr                                                                                                    | Load From Device         50           1                                                                                                    | 9 <b>X</b>                              | (D)<br>T Done<br>Params changes captur<br>(a)           | red for device.      |
| Adio Parameters D:,FCC,REL_5_0,RC7-Dh MAC Params IRP Data arget BER UDT Enabled NDT Enabled Invinitik Frequency tesync Status Flag Langing Enabled Phy Params Vide Prefx US Vide Prefx US Vide Prefx US Vide Prefx VS                                                                                                    | avva3p0-694tr/AL/TDD_BS_TPC_J<br>170<br>6.144<br>1<br>0<br>1<br>0<br>1<br>0<br>1<br>0<br>1<br>0<br>1<br>0<br>1<br>0<br>1<br>0<br>1<br>0<br>1<br>1<br>0<br>1<br>0<br>1<br>1<br>0<br>1<br>0<br>1<br>0<br>1<br>0<br>1<br>0<br>1<br>0<br>1<br>0<br>1<br>0<br>1<br>0<br>1<br>0<br>1<br>1<br>0<br>1<br>0<br>1<br>1<br>1<br>1<br>1<br>1<br>1<br>1<br>1<br>1<br>1<br>1<br>1 | C3                                                                                                    | Brees<br>0<br>0<br>1<br>8<br>6<br>1<br>6<br>6<br>6                                                                                 | e mort Export<br>()<br>VOT Timeout<br>TPC Enabled<br>Uptik Frequency<br>Resync File Dunp<br>OPEM Symobio (SuperFram<br>Instal Ranging CDMA Code<br>Start of CDMA Code Group<br>Time TSR Timeout(sec)<br>Collection (La fecture                                                                                                    | S0         1           491         0           0         0           *(DS)         15           a         4           4         5           0         0                                                                                                    | Dore (3)                                | (0)<br>The Done<br>Params changes capture<br>(1)<br>(1) | red for device.      |
| Adio Parameters Du/FCC/REL_5_0_RC7-0h MAC Params URP Data arget BER. UDT Enabled bownink Frequency teeryn: Status Plag tanging Enabled Phy Params hemd Support ID Systic Frefix (US) bownink (Sap Filer SPCM Symbols/Trame (DS) alloration PIP Default                                                                                                    | avviltp0-6M4+t/At/TD0_B5_TPC_f<br>170<br>6144<br>1<br>                                                                                                    | C)<br>DSM_SCU_IByA_6Mto.in<br>MAC Scheduler Envioled<br>SRR Margin<br>ARQ Support ID<br>Ranging DSM Enabled<br>BRSSS Data<br>Channel Bandwidth (DS)<br>Channel Bandwidth (DS)<br>Timer SIR Enabled<br>Required SIR<br>Collarbeits (A) Lieffakt                                                                                                    | Brews<br>2 0<br>0 0<br>1<br>8<br>6<br>6<br>1<br>64<br>660000                                                                       | e ment Expert<br>(7)<br>WOT Treext<br>USPIK Frequency<br>Resync Duro Statu<br>Resync Pile Surger<br>OPM SyndbigSuperFram<br>Instal Ranging CDMA Code<br>State of CDMA Code<br>State of CDMA Code | Content of the second from Device Content of the second from Device Conten |                                         | (D)<br>T Done<br>Params changes captur<br>(a)           | red for device.      |
| Addio Parameters DU/FCC/REL_5_0_RC7-Dh MAC Params IRP Data arget ERR. VOT Enabled OT Enabled DT Enabled DT Params bernd Support ID yde Prefix DS yde Prefix DS yde Prefix DS DYde Prefix DS DYde Prefix D | avvilap-04944/AU/TOD_BS_TPC_E                                                                                                    | C)<br>DRM_SCU_Iby4_6MtrLini<br>DRM_SCU_Iby4_6MtrLini<br>ARC Scheduler Enabled<br>SRR Margin<br>ARC Scheduler Enabled<br>Ranging DSM Enabled<br>Modulation Celling<br>BSRSS Data<br>Channel Bandwidth (US)<br>Channel Bandwidth (US)<br>Channel Bandwidth (US)<br>Channel Bandwidth (US)<br>Channel Bandwidth (US)<br>Channel Bandwidth (US)<br>Channel Bandwidth (US)                                                                                                    | Brews<br>2<br>0<br>0<br>1<br>1<br>8<br>6<br>1<br>1<br>4<br>6<br>6<br>1<br>1<br>1<br>1<br>1<br>1<br>1<br>1<br>1<br>1<br>1<br>1<br>1 | e most Export<br>()<br>WOT Timeout<br>TI°C braked<br>Upbik frequency<br>Resync Duno Statu<br>OPDM Symbols/SuperFram<br>Intik Ranging CDMA Code<br>Statist OCMA Code Group<br>Time Stat Timeos(leg)<br>Calaration CL42 Default<br>Calaration CA12 Default                                                                                                    | S0         1           1                                                                                                    | 2 2 1                                   | (D)<br>T Done<br>Params changes captur<br>(a)           | red for device.      |
| Radio Parameters Dr./FCC.REL_5_0_RC7-0h MAC Params ERP Data Target BER WDT Enabled WDT Enabled WDT Enabled Phy Params Demod Support ID Cycle Prefix US Downlink Frequency Cycle Prefix US Downlink Cap Filer PDM Symboling/Frame (DS Cycle Prefix US) Cabration PTH Default Default UM Modulation                                                                                                    | avvalapo-64945/AL/TDD_BS_TPC_U 170 170 19 1 0 1 0 0 0 0 0 0 0 0 0 0 0 0 0 0 0                                                                                                    | CG DBM_SCU_Iby4_6Htv.in DBM_SCU_Iby4_6Htv.in DBM_SC | Brews<br>2<br>0<br>0<br>1<br>1<br>8<br>6<br>1<br>64<br>64<br>1<br>1<br>1                                                           | e Import Export<br>()<br>VOT Timeout<br>TPC Ensible<br>Upink Frequency<br>Resync File Dunp<br>OFDM Symobio/SuperFram<br>Instal Ranging CDMA Code<br>Start of CDMA Code Group<br>Timer JSR Timeout(sed)<br>Calibration CL4 Zoefault<br>Default U. Burstation<br>Default U. Burstation                                                                                                    | S0         1           491         0           0         0           x         4           S         5           x         4           S         0           x         0           x         0                                                                                                    |                                         | (0)<br>The Done<br>Params changes capture<br>(1)<br>(1) | red for device.      |
| Radio Parameters Dr./FCC/REL_S_0_RC7-0h MAC Params ERP Data Target BER NOT Enabled Downlink Frequency Resyn: Status Flag Ranging Enabled Phy Params Demod Support ID Cycle Prefix (US) Downlink Gap Filer OPCM Synoble/Trane (US) Default UL Modulation Default UL Modulation Default UL Modulation Default UL Modulation                                                                                                    | avvilapo 644 tr/At/TDD_BS_TRC_f<br>170<br>6144<br>1<br>491<br>0<br>1<br>0<br>0<br>1<br>1<br>0<br>1<br>0<br>0<br>1<br>0<br>0<br>0<br>0<br>0<br>0<br>0<br>0<br>0<br>0<br>0<br>0<br>0                                                                                                    | C)<br>DSM_SCU_IBY4_6Mto.in<br>MAC Scheduler Envioled<br>SR Margin<br>ARQ Support ID<br>Ranging DSM Enabled<br>Modulation Celling<br>BSSSS Data<br>Churnel Bandwidth (10)<br>Churnel Bandwidth (10)<br>Timer IJR Enabled<br>Reguled SIR<br>Collerions<br>Collerions Sandwidth (20)<br>Timer IJR Enabled<br>Reguled SIR<br>Collerions Enabled<br>Collerions Enabled<br>Collerions Enabled<br>Collerions Enabled<br>Collerions Enabled<br>Collerions Enabled<br>Collerions Enabled<br>Collerions Enabled<br>Collerions Enabled<br>Collerions Enabled                                                                                                    | Brever<br>2<br>0<br>0<br>1<br>1<br>6<br>6<br>6<br>1<br>1<br>1<br>1<br>1<br>1<br>1<br>1<br>1<br>1<br>1<br>1<br>1                    | e ment Expert<br>()<br>WOT Treext<br>TPC Enabled<br>Upfik Frequency<br>Reync Duro Statu<br>Reync Pile Surger<br>OFM Syndbil/Super Fram<br>Instal Ranging CMA Code<br>Stati of CMA Code<br>Stati of CMA Code                                                                                                    | Control Device                                                                                                    |                                         | (0)<br>T Done<br>Params changes captur<br>(a)           | red for device.      |

Figure 12 Loading Configuration from INI files

Once the configuration is applied, the TVWS Application queries the WSDB for available spectrum and the same is presented to user for selection as shown in Figure 13.

| evices Providers  | View Mode Configuration | Help                                                                       |                                            |                                     |                               |                |                       |
|-------------------|-------------------------|----------------------------------------------------------------------------|--------------------------------------------|-------------------------------------|-------------------------------|----------------|-----------------------|
| M DC              | IP Address              | MAC Address                                                                |                                            | Location                            | Band (MHz)                    | Frame count    | Software Version      |
| ¥ 82              | 172.16.240.129          | 70:B3:D5:CA:                                                               | 30:40 4                                    | 1.2120:-75.2420                     | 491                           | 0              | REL_5_0_RC8-build-151 |
| De                | evice Config            | R                                                                          | Select Frequence                           | 2                                   | ×                             | Historical Cha | rt                    |
| TVWS DB Query     | Enabled 💌               |                                                                            | Joneen                                     | .,                                  | ISSI                          | Clear Graph    | -                     |
| Location Input    | Manual                  |                                                                            | Freque                                     | ency Max EIRP                       |                               |                |                       |
| Latitude          | 41.2120                 | RSSI (dBm)                                                                 | <b>10</b> 55100000                         | .0 40.0                             |                               |                |                       |
| Longitude         | -75.2420                | SND                                                                        | 11 557000000                               | .0 40.0                             |                               |                |                       |
| Channels          | 479 🐳 To 695 🖨 MHz      | SHIC                                                                       | 12 56300000                                | .0 40.0                             |                               |                |                       |
| Antenna Ht. (AGL) | 1.00                    | UL Mode                                                                    | 13 569000000                               | .0 40.0                             |                               |                |                       |
| Device Mode       |                         | DL Mode                                                                    | 14 575000000                               | .0 40.0                             |                               |                |                       |
| Network Mode      | Bridge V                |                                                                            | 15 581000000                               | .0 40.0                             |                               |                |                       |
| TP. Address Mode  |                         | FreqOffset                                                                 | 16 597000000                               | 0 400                               |                               |                |                       |
| ID AddressMack    | 102 169 99 100/24       | HCS Errors                                                                 |                                            | Select                              |                               |                |                       |
| Defeult Cetenner  | 192.108.00.100/24       |                                                                            | Walter                                     | alution.                            |                               |                |                       |
| Derduit Gateway   | 192.100.00.1            | BER Status                                                                 | value                                      | Block Size                          |                               |                |                       |
| DariuWidth        |                         | Var Noise                                                                  |                                            | SDRAM Capture                       |                               |                |                       |
| Duplex Mode       | (IIU) •                 |                                                                            |                                            |                                     |                               |                |                       |
| Security Mode     | Authentication 🔹        | 2019:02:20-17:48:17 Co<br>2019:02:20-17:48:29 Co<br>2019:02:20-17:48:29 Co | onnecting to Device<br>onnecting to Device | 172.16.240.129<br>172.16.240.129    |                               |                |                       |
| Security Key      | •••••                   | 2019:02:20-17:48:33 Co<br>2019:02:20-17:48:33 De<br>2019:02:20-17:49:24 Ap | vice Mac Mode is: a<br>plying Device Conf  | atconfig<br>figuration. Please Wait |                               |                |                       |
|                   | Apply                   | 2019:02:20-17:49:38 W                                                      | SDB_APP: process<br>SDB_APP: MESSAGE       | E_TYPE_SPECTRUM_REQ for 70:8        | 3:D5:CA:30:40 master 70:B3:D5 | 5:CA:30:40     |                       |

Figure 13 Frequency Selection for Base Station

After selection of suitable frequency, the radios are turned on which can be seen from the items marked in figure below

| 💵 Saankhya TVWS A | pplication-v0.8.1 (MAC_STARTED) | - (ADMIN)                                                      |                                                                   |                                                                              |                                           |                                                                                                    |                                                              |                       |
|-------------------|---------------------------------|----------------------------------------------------------------|-------------------------------------------------------------------|------------------------------------------------------------------------------|-------------------------------------------|----------------------------------------------------------------------------------------------------|--------------------------------------------------------------|-----------------------|
| Devices Providers | View Mode Configuration         | Help                                                           |                                                                   |                                                                              |                                           |                                                                                                    |                                                              |                       |
| DC                | IP Address                      | MAC Addr                                                       | ess                                                               | Location                                                                     |                                           | Band (MHz)                                                                                          | Frame count                                                  | Software Version      |
| ¥ 83              | 172.16.240.129                  | 70:B3:D5:C                                                     | A:30:40                                                           | 41.2120:-75.2                                                                | 420                                       | 551                                                                                                 | 4225                                                         | REL_5_0_RC8-build-151 |
| De                | vice Config                     | R                                                              | egistered CP                                                      | Es                                                                           |                                           |                                                                                                    | Historical Chart                                             |                       |
| TVWS DB Query     | Enabled 💌                       |                                                                |                                                                   | •                                                                            | BER                                       | RSSI                                                                                                | + Clear Graph                                                | · - ·                 |
| Location Input    | Manual                          |                                                                |                                                                   |                                                                              |                                           |                                                                                                    |                                                              |                       |
| Latitude          | 41.2120                         | RSSI (dBm)                                                     | ESNR(dB)                                                          | TxPwr(dBm)                                                                   | 27.0                                      |                                                                                                    |                                                              |                       |
| Longitude         | -75.2420                        | SNR                                                            | Max TA                                                            | Temp(C)                                                                      | 52                                        |                                                                                                    |                                                              |                       |
| Channels          | 479 📩 To 695 📩 MHz              |                                                                |                                                                   |                                                                              |                                           |                                                                                                    |                                                              |                       |
| Antenna Ht. (AGL) | 1.00                            | UL Mode                                                        | Code                                                              | Burst Size                                                                   |                                           |                                                                                                    |                                                              |                       |
| Device Mode       | Operational                     | DL Mode                                                        | Code                                                              | Burst Size                                                                   |                                           |                                                                                                    |                                                              |                       |
| Network Mode      | Bridge                          | FreqOffset                                                     | UL Mbps                                                           | DL Mbps                                                                      |                                           |                                                                                                    |                                                              |                       |
| IP Address Mode   | DHCP                            | HCS Errors                                                     | CRC Errors                                                        | Pkt Err(%)                                                                   |                                           |                                                                                                    |                                                              |                       |
| IP AddressMask    | 192.168.88.100/24               |                                                                |                                                                   |                                                                              |                                           |                                                                                                    |                                                              |                       |
| Default Gateway   | 192.168.88.1                    | BER Status                                                     | Value                                                             | Block Size                                                                   |                                           |                                                                                                    |                                                              |                       |
| Bandwidth         | 6MHz 👻                          | Var Noise                                                      |                                                                   | SDRAM C                                                                      | apture                                    |                                                                                                    |                                                              |                       |
| Duplex Mode       | TDD                             |                                                                | _                                                                 |                                                                              |                                           |                                                                                                    |                                                              |                       |
| Security Mode     | Authentication                  | 2019:02:20-17:51:1<br>2019:02:20-17:51:1                       | 7 WSDB_APP: _proce<br>7 WSDB_APP: MESSA                           | ss_message: 9<br>GE_TYPE_SELECT_FREG                                         | _RESP for                                 | 0:B3:D5:CA:30:40                                                                                    |                                                              | •                     |
| Security Key      | •••••                           | 2019:02:20-17:51:1<br>2019:02:20-17:51:1<br>2019:02:20-17:51:1 | 7 WS Device 70:B3:D<br>7 WS Device 70:B3:D<br>7 WSDB Registration | uery response for devic<br>5:CA:30:40: curr_freq =<br>SLICCESS for Master 70 | = /U:B3:D5:C<br>= 491000000<br>B3:D5:CA:3 | A:30:40 (70:83:D5:CA:30:40): res<br>Hz, new_freq = 551000000 Hz<br>h:40: freq=551000000 Hz max_eirn | uit: 1, cause: None<br>=40 dBm valid till 2019-02-20T18+48+1 | 7 2460007             |
|                   | Apply                           | 2019:02:20-17:51:1<br>2019:02:20-17:51:1<br>2019:02:20-17:51:4 | 7 BS MAC Started St<br>8 Switching to Opera<br>8 WSDB_APP: Proces | arting periodic Status up<br>tional Mode.<br>sing UPDATE_SPECTRUI            | date thread                               | B3:D5:CA:30:40                                                                                      | - 10 GUN YANG IN 2013-02-20110-10.1                          | =<br>+                |
|                   |                                 |                                                                |                                                                   |                                                                              |                                           |                                                                                                    |                                                              |                       |

Figure 14 Successful Triggering of Base Station into Operational Mode

Notes:

- 1) TVWS Base Station GUI application acts as proxy for all the devices connected to it. It must be kept running all the time
- TVWS Base Station GUI application will prompt user for frequency selection only in Installation Mode. In Operational mode it selects the last selected frequency on subsequent interactions with the WSDB. If this frequency is not available, it selects the first frequency available in the range of operation.

#### 7.5 Monitoring the operation of BS device

Once the BS is in operational state, user can monitor the uplink state of the registered CPEs on the dashboard. These parameters can be plotted in the 'Historical Chart' shown alongside.

7.5.1 Selecting the CPE to monitor UL parameters

| Registered CPEs                                                                                                    |   |             | Regi        | stered C     | PEs   |            |         |
|----------------------------------------------------------------------------------------------------|---|-------------|-------------|--------------|-------|------------|---------|
| 2:(70:B3:D5:CA:30:2D/172.16.240.108)                                                                                                    |   | 1:(70:B3:D5 | 5:CA:30:3D, | /172.16.240. | 107)  | T          | BER     |
| 3:(70:B3:D5:CA:30:2A/172.16.240.121)<br>4:(70:B3:D5:CA:30:35/172.16.240.105)<br>5:(70:B3:D5:CA:30:26/172.16.240.106)<br>5:(70:B3:D5:CA:30:26/172.16.240.106) | ⇔ | RSSI (dBm)  | -83.00      | ESNR(dB)     | 33.11 | TxPwr(dBm) | 27.0    |
| SNR 33.11 Max TA 273 Temp(C) 55                                                                                                    |   | SNR         | 30.34       | Max TA       | 1784  | Temp(C)    | 55      |
|                                                                                                    |   | UL Mode     | QAM-64      | Code         | 5/6   | Burst Size | 1342    |
|                                                                                                    |   | DL Mode     | QAM-64      | Code         | 5/6   | Burst Size | 1046    |
|                                                                                                    |   | FreqOffset  | 525.19      | UL Mbps      | 0.000 | DL Mbps    | 0.000   |
|                                                                                                    |   | HCS Errors  | 7           | CRC Errors   | 0     | Pkt Err(%) | 0.00    |
|                                                                                                    |   | BER Status  | 0           | Value        | 0     | Block Size | 0       |
|                                                                                                    |   | Var Noise   | 0.5         | ]            |       | SDRAM (    | Capture |

Figure 15 Selecting CPE for UL parameter monitoring

#### 7.5.2 Plotting charts for selected CPE

Follow the steps indicated in Figure 16. One or more parameters can be viewed at the same time as shown in Figure 16. Scale is displayed for selected parameter from added group.

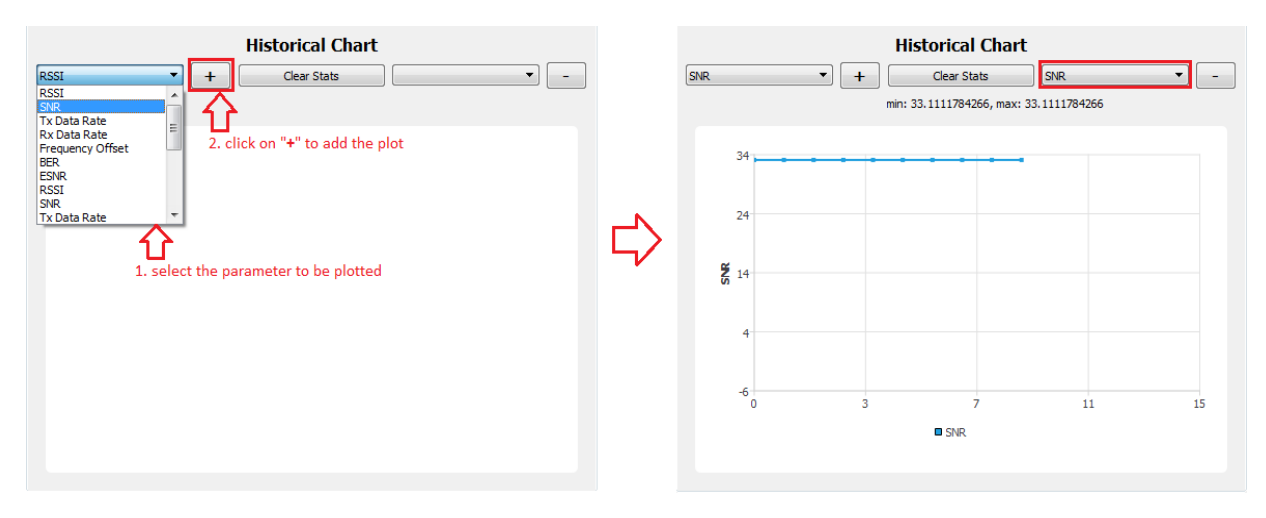

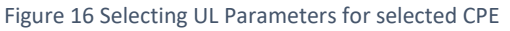

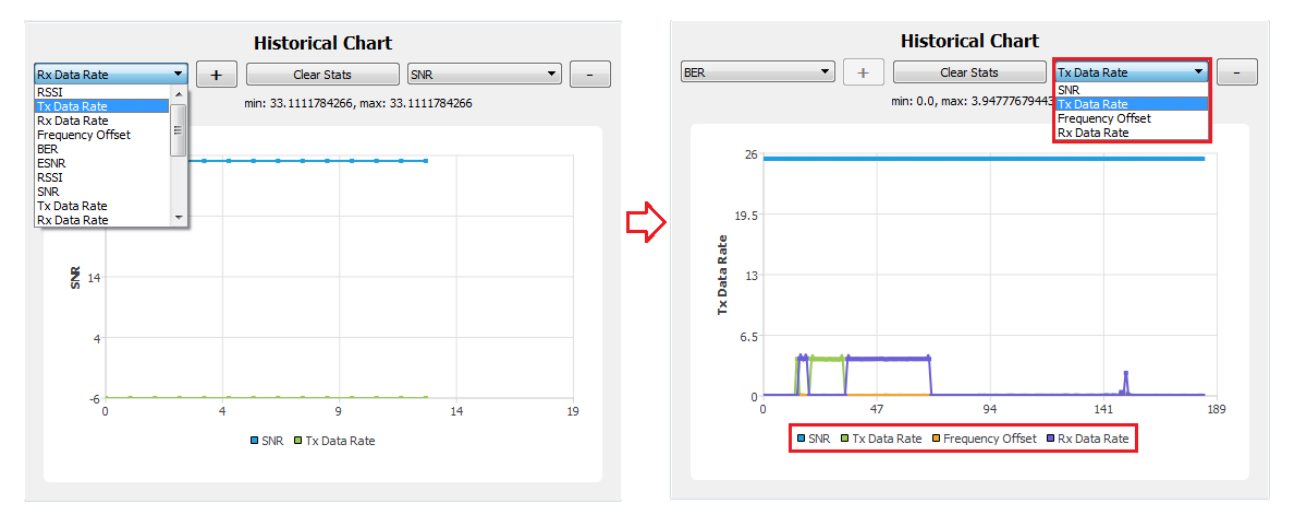

Figure 17 Plotting Multiple Parameters

#### 7.5.3 Changing BS parameters in Operational Mode

To make any change in parameter, user needs to move to 'Installation' mode from the Mode-> Installation menu option.

Notes:

1) Switching to installation mode will cause the BS to reboot

### 8) CPE Installation

Dhaval CPEs should be installed by an authorized professional only. Installation and operation of the devices by persons other than the professional installers might cause permanent damage to the device and malfunction.

Installation of the CPE devices is identical to that of the Base station devices except for connecting the laptop directly to the Ethernet cable. In case a WiFi router is to be used, the Ethernet cable from CPE should be connected to the WAN port of WiFi router.

The CPE is configured to act as a router and assign IP addresses to the devices connected to it. The IP addresses assigned by the CPE are in subnet 192.168.88.0/24. This can be changed once the CPE is discovered through the GUI.

# 9) CPE Configuration

On CPE devices, it is not mandatory to program the WSDB service provider and any other device details. User can directly proceed to connect to CPE devices

#### 9.1 Discover CPE devices

The discovery mechanism is identical to that of the Base station. Few points to note in the process:

| Saankhya TVWS A   | Application             |               | Discover Devices |                   |             |   |
|-------------------|-------------------------|---------------|------------------|-------------------|-------------|---|
| Devices Providers | View Mode Configuration | Help          |                  | Discover Devices  |             | ) |
| Provision         | IP Address              | MAC Address   | IP Address       | MAC Address       | Device Type |   |
| Discover          | 255.255.255.255         | 00:00:00:00:0 | 1.92.163.88.1    | 70:B3:D5:CA:30:3E | CPE         |   |
| Upgrade           |                         |               |                  |                   |             |   |
| Reboot            | uias Canfin             | Dee           |                  |                   |             |   |
| Disconnect        |                         | Reg           |                  |                   |             |   |
| TVWS DB Query     | Enabled                 |               |                  |                   |             |   |
| Location Input    | Manual                  |               | 4                |                   | II          |   |
|                   |                         |               |                  | <i>(</i> -)       |             |   |
|                   | (A)                     |               |                  | (B)               |             |   |

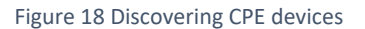

Notes:

- CPE devices by default come with DHCP option enabled, hence any laptop or device connected to CPE should be configured to work with DHCP. CPE always allocates IP address in range 192.168.88.0/24 unless it is changed by the user. This allows CPE to be connected at a well-known address
- 2) A CPE is also discoverable from the Base station once it is attached to the BS

On logging into CPE device, the screen should show as in Figure 19. The devices are always shipped in installation mode, so the title bar should show that device is in installation mode

| Saankhya TVWS Ap      | plication-v0.8.1 - (INSTALLATION) | - (ADMIN)                                                          |                                |            |                  |                       |
|-----------------------|-----------------------------------|--------------------------------------------------------------------|--------------------------------|------------|------------------|-----------------------|
| Devices View Mo       | de Configuration Help             |                                                                    |                                |            |                  |                       |
|                       | IP Address                        | MAC Address                                                        | Location                       | Band (MHz) | Frame count      | Software Version      |
| CPE                   | 192.168.88.1                      | 70:B3:D5:CA:30:3E                                                  | 0.0000:0.0000                  | 0          | 0                | REL_5_0_RC8-build-151 |
|                       |                                   |                                                                    |                                |            |                  |                       |
| De                    | vice Config                       | Registered                                                         | i BS                           |            | Historical Chart |                       |
| TVWS DB Query         | Enabled 💌                         | 0:(00:00:00:00:00 / 0.0.0.0)                                       | ▼ BER                          | RSSI       | + Clear Stats    | ·                     |
| Location Input        | Manual                            |                                                                    |                                |            |                  |                       |
| Latitude              | 0.0000                            | RSSI (dBm) 0.00 ESNR(dB)                                           | TxPwr(dBm)                     |            |                  |                       |
| Longitude             | 0.0000                            | SNR 0.00 Max TA                                                    | Temp(C)                        |            |                  |                       |
| Channels              | 479 荣 To 695 荣 MHz                |                                                                    |                                |            |                  |                       |
| Antenna Ht. (AGL)     | 1.00                              | UL Mode Code                                                       | Burst Size 0                   |            |                  |                       |
| Device Mode           | Installation 💌                    | DL Mode Code                                                       | Burst Size 0                   |            |                  |                       |
| Network Mode          | Router                            | FregOffset 0.00 UL Mbps                                            | 0.000 DL Mbps 0.000            |            |                  |                       |
| IP Address Mode       | DHCP                              |                                                                    |                                |            |                  |                       |
| IP AddressMask        | 192.168.88.1/24                   | HCS Errors 0 CRC Error                                             | s 0 Pkt Err(%) 0.00            |            |                  |                       |
| Default Gateway       | 192.168.88.1                      | BER Status 0 Value                                                 | 0 Block Size 0                 |            |                  |                       |
| Bandwidth             | 6MHz 🔻                            | Var Noise -2                                                       | SDRAM Capture                  | ]          |                  |                       |
| Duplex Mode           |                                   |                                                                    |                                |            |                  |                       |
| Security Mode         | Authentication -                  | 2019:02:20-15:46:48 Connecting to 2019:02:20-15:46:50 Connected to | Device 192.168.88.1<br>levice. |            |                  |                       |
| Security Key          | •••••                             | 2019:02:20-15:46:51 Device Mac Mo                                  | de is: atconfig                |            |                  |                       |
|                       | Apply                             |                                                                    |                                |            |                  |                       |
|                       |                                   |                                                                    |                                |            |                  |                       |
| Device Mac Mode is: a | tconfig                           |                                                                    |                                |            |                  |                       |

#### Figure 19 CPE Login Screen

#### 9.2 Configure CPE device

CPE configuration files naming convention is similar to BS configuration files. Refer Section 7.4 for the naming convention and select appropriate file as indicated in Figure 20.

| Saankhya TVWS Application-v0.8.1 - (INSTALLATION) - (ADMIN)     Devices View Mode Configuration Help |         | Radio Parameters        |                                   |                              |                   |                          |                               |
|----------------------------------------------------------------------------------------------------|---------|-------------------------|-----------------------------------|------------------------------|-------------------|--------------------------|-------------------------------|
| CPE Import MAC                                                                                       | N       | C:/Users/Saankhya76/De  | sktop/REL_5_0_RC8-Dhaval2p1-6MHz/ | At/TDD_CPE1_TPC_DSM_SCU_1by- | e_6Mhz.ini Browse |                          | d F <b>the N</b> aclick impor |
| Apply AT Command                                                                                     | $\Box$  | MAC Params              |                                   |                              | brows             | e to file location       |                               |
| Device Config                                                                                        |         | Transmit EIRP           | 170                               | Uplink Frequency 515         |                   | Downlink Frequency 515   |                               |
| Device coning                                                                                        |         | Target BER              | 6144                              | SNR Margin 0                 |                   | Ranging DSM Enabled 1    |                               |
| (A)                                                                                                  |         | Ranging Enabled         | 1                                 | WDT Timeout 60               |                   | WDT Enabled 1            |                               |
|                                                                                                    |         | MAC Scheduler Enabled   | 1                                 | Resync Status 0              |                   | Resync File Dump 0       |                               |
|                                                                                                    |         | TPC Enabled             | 1                                 |                              |                   |                          |                               |
|                                                                                                    |         | Phy Params              |                                   |                              |                   |                          |                               |
|                                                                                                    |         | Demodulation Support Id | 0x000000003ffc180                 | Max IQ Gain                  | 22938             | RTG Value                | 573                           |
|                                                                                                    |         | Timer ISR Enabled       | 1                                 | Timer ISR Timeout(sec)       | 5                 | MCS Threshold            | 25                            |
|                                                                                                    | (B)     | TDD AGCH Sleep          |                                   | AGCH Dummpy Framecount Three | h                 | Calibration (k1)         | 0xFF58                        |
|                                                                                                    |         | Calibration PTH Default | 0xE700                            | Calibration CAL1 Default     | 0x0100            | Calibration CAL2 Default | 0x0200                        |
|                                                                                                    |         | Calibration PTH (C8F8)  | 0xE700                            | Calibration CAL1 (C8F8)      | 0xffc0            | Calibration CAL2 (C8F8)  | 0x0340                        |
| Done                                                                                                 | 1       | Calibration PTH (C8FB)  | 0xE700                            | Calibration CAL1 (C8FB)      | 0x0000            | Calibration CAL2 (C8FB)  | 0x0180                        |
| Params changes captured for device.                                                                  | $(\Box$ | Calbration PTH (C8FE)   | 0xE700                            | Calibration CAL1 (C8FE)      | 0xffc0            | Calibration CAL2 (C8FE)  | 0x0000                        |
|                                                                                                    | N       | MAC ID                  | :0x20:0x22:0x33:0x44:0x55:0x66    | OFDM Symbols/SuperFrame (DS) | 15                | Channel Bandwidth (DS)   | 6                             |
| ОК                                                                                                   |         | Cyclic Prefix DS        |                                   | OFDM Symbols/SuperFrame (US) | 11                | Channel Bandwidth (US)   |                               |
|                                                                                                    |         | OFDM Symbols/Fram (US)  |                                   | OFDM Symbols/Frame (DS)      | 15                | TTG Value in Samples     | 1433                          |
| (C)                                                                                                  | ļ       |                         |                                   |                              |                   |                          |                               |

Figure 20 Selecting CPE configuration

On coming back to main screen, enter the location information manually or select GPS as source. Also enter the antenna height above ground level (AGL) and frequency bands to scan.

Note:

3) Depending on the Bandwidth selected, the frequency bands will increment by multiples of the bandwidth

| Devices View M    | ode Configuration Help | / - (ADIVILIA)                                                                                             |                                                                                      |                                                                                   |                             |                                                 |                     |                       |
|-------------------|------------------------|----------------------------------------------------------------------------------------------------|--------------------------------------------------------------------------------------|-----------------------------------------------------------------------------------|-----------------------------|-------------------------------------------------|---------------------|-----------------------|
|                   | IP Address             | MAC Addr                                                                                                   | ess                                                                                  | Loca                                                                              | ion                         | Band (MHz)                                      | Frame count         | Software Version      |
| CPE               | 192.168.88.1           | 70:B3:D5:C                                                                                                 | A:30:3E                                                                              | 0.0000:                                                                           | 0.0000                      | 0                                               | 0                   | REL_5_0_RC8-build-151 |
| De                | evice Config           |                                                                                                    | Registered                                                                           | BS                                                                                |                             |                                                 | Historical Cha      | rt                    |
| TVWS DB Query     | Enabled 💌              | 0:( 00:00:00:00:00                                                                                         | ):00 / 0.0.0.0)                                                                      |                                                                                   | ▼ BER                       | RSSI                                            | + Clear Stats       |                       |
| Location Input    | Manual                 |                                                                                                    |                                                                                      |                                                                                   |                             |                                                 |                     |                       |
| Latitude          | 12.00                  | RSSI (dBm) 0.00                                                                                            | ESNR(dB)                                                                             | TxPv                                                                              | r (dBm)                     |                                                 |                     |                       |
| Longitude         | 77.00                  | SNR 0.00                                                                                                   | Max TA                                                                               | Ter                                                                               | np(C)                       |                                                 |                     |                       |
| Channels          | 539 🜩 To 557 🜩 MHz     |                                                                                                    |                                                                                      |                                                                                   |                             |                                                 |                     |                       |
| Antenna Ht. (AGL) | 1.00                   | UL Mode                                                                                                    | Code                                                                                 | Bur                                                                               | st size 0                   |                                                 |                     |                       |
| Device Mode       | Installation 💌         | DL Mode                                                                                                    | Code                                                                                 | Bur                                                                               | st Size 0                   |                                                 |                     |                       |
| Network Mode      | Router                 | FreqOffset 0.00                                                                                            | UL Mbps                                                                              | 0.000 DL                                                                          | Mbps 0.000                  |                                                 |                     |                       |
| IP Address Mode   | DHCP 🔻                 | 100 5                                                                                                    | 000 5                                                                                |                                                                                   |                             |                                                 |                     |                       |
| IP AddressMask    | 192.168.88.1/24        | HCS Errors 0                                                                                               | CRC Errors                                                                           | U PKL                                                                             | 57(%) 0.00                  |                                                 |                     |                       |
| Default Gateway   | 192.168.88.1           | BER Status 0                                                                                               | Value                                                                                | 0 Bloc                                                                            | k Size 0                    |                                                 |                     |                       |
| Bandwidth         | 6MHz 🔹                 | Var Noise -2                                                                                               |                                                                                      |                                                                                   | DRAM Capture                |                                                 |                     |                       |
| Duplex Mode       | TDD                    |                                                                                                    |                                                                                      |                                                                                   |                             |                                                 |                     |                       |
| Security Mode     | Authentication 👻       | 2019:02:20-16:24:1<br>2019:02:20-16:24:2<br>2010:02:20-16:24:2                                             | 2 Device Mac Mod<br>8 Connecting to D                                                | e is: atconfig<br>evice 192.168.8                                                 | 8.1                         |                                                 |                     | *                     |
| Security Key      | Apply                  | 2019:02:20-16:24:3<br>2019:02:20-16:24:3<br>2019:02:20-16:24:3<br>2019:02:20-16:24:4<br>2019:02:20-16:24:4 | D Error in Parsing<br>1 Limited connecting<br>0 Connecting to D<br>2 Connecting to D | evice 192, 168,8<br>Response for AT Ci<br>on to device. Funct<br>evice 192, 168,8 | onality available ma<br>8.1 | G=0,0,0,2,1,178,4,0 Attempting<br>y be limited. | limited connection. |                       |
|                   |                        | 2019:02:20-16:24:4<br>2019:02:20-16:24:4                                                                   | 3 Connected to de<br>3 Device Mac Mod                                                | e is: atconfig                                                                    |                             |                                                 |                     | -                     |

Figure 21 Additional CPE configurations

#### 9.3 Scan for Available Networks

On applying the configurations above, CPE starts scanning for available networks. It might take a while depending on the range of scan. For entire TV band it might take as long as 15-20 minutes. Once the scan is complete, the following pop-up shows up:

| II Se | lect BS   |     | ? ×    |
|-------|-----------|-----|--------|
|       | Frequency | ļ   | RSSI   |
| 1     | 551       | -44 |        |
|       |           |     |        |
|       |           |     |        |
|       |           |     |        |
|       |           |     |        |
|       |           |     |        |
|       |           |     |        |
|       |           |     | Select |
|       |           |     |        |

Figure 22 Frequency selection at CPE

In case there are multiple networks shown, select the desired frequency to register with the network. It takes a while (about 5minutes) to complete the registration and on successful registration, CPE moves to operational mode

Notes:

- 4) If there are no networks found the CPE will reboot on its own
- 5) After moving to operational mode if CPE loses the network it will perform scan for the last registered band and then full range of frequencies automatically.

#### 9.4 Register with selected Network

On successful registration, the CPE screen should display the following information as indicated in Figure 23

- The frequency at which CPE is registered
- Incrementing values of frame count
- Base station MAC address and IP address (IP address always shown as 0.0.0.0 in current release)

| Saankhya TVWS A   | oplication-v0.8.1 - (INSTALLATION) | - (ADMIN)                                                         |                                                     |                                            |                                    |             |                |     |   |             |       |                      |
|-------------------|------------------------------------|-------------------------------------------------------------------|-----------------------------------------------------|--------------------------------------------|------------------------------------|-------------|----------------|-----|---|-------------|-------|----------------------|
|                   | IP Address                         | MAC Addres                                                        | s                                                   |                                            | Location                           |             | Band (MH       | iz) |   | Frame count |       | Software Version     |
| CPE               | 192.168.88.1                       | 70:B3:D5:CA                                                       | :30:3E                                              | 12.00                                      | 000:77.000                         |             | 551            |     |   | 3748        |       | REL_5_0_RC8-build-15 |
| De                | vice Config                        | R                                                                 | egistered                                           | BS                                         |                                    |             |                |     | н | istorical   | Chart |                      |
| TVWS DB Query     | Enabled 💌                          | 0:( 00:00:00:00:00:00:                                            | 0 / 0.0.0.0)                                        |                                            |                                    | BER         | RSSI           | •   | + | Clear St    | ats   |                      |
| Location Input    | Manual                             |                                                                   |                                                     |                                            |                                    |             |                |     |   |             |       |                      |
| Latitude          | 12.00                              | RSSI (dBm) 0.00                                                   | ESNR(dB)                                            |                                            | TxPwr(dBm) -4                      | 2.5         |                |     |   |             |       |                      |
| Longitude         | 77.00                              | SNR 0.00                                                          | Max TA                                              |                                            | Temp(C) 5                          | 4           |                |     |   |             |       |                      |
| Channels          | 539 × To 557 × MHz                 |                                                                   |                                                     |                                            |                                    |             |                |     |   |             |       |                      |
| Antenna Ht. (AGL) | 1.00                               | UL Mode                                                           | Code                                                |                                            | Burst Size 0                       |             |                |     |   |             |       |                      |
| Device Mode       | Operational 🔻                      | DL Mode                                                           | Code                                                |                                            | Burst Size 0                       |             |                |     |   |             |       |                      |
| Network Mode      | Router                             | FregOffset 0.00                                                   | UL Mbps                                             | 0.000                                      | DL Mbps 0.0                        | 00          |                |     |   |             |       |                      |
| IP Address Mode   | DHCP                               |                                                                   | _                                                   |                                            | –                                  |             |                |     |   |             |       |                      |
| IP AddressMask    | 192.168.88.1/24                    | HCS Errors 0                                                      | CRC Errors                                          | ; <u>0</u>                                 | Pkt Err(%) 0.0                     | 0           |                |     |   |             |       |                      |
| Default Gateway   | 192.168.88.1                       | BER Status 0                                                      | Value                                               | 0                                          | Block Size 0                       |             |                |     |   |             |       |                      |
| Bandwidth         | 6MHz 💌                             | Var Noise -2                                                      |                                                     |                                            | SDRAM Capt                         | Jre         |                |     |   |             |       |                      |
| Duplex Mode       | TDD                                |                                                                   |                                                     |                                            |                                    |             |                |     |   |             |       |                      |
| Security Mode     | Authentication 💌                   | 2019:02:20-16:24:31<br>2019:02:20-16:24:40                        | imited connecti<br>Connecting to D                  | ion to device.<br>Device 192               | . Functionality avai<br>2.168.88.1 | able may b  | limited.       |     |   |             |       | •                    |
| Security Key      | •••••                              | 2019:02:20-16:24:43<br>2019:02:20-16:24:43<br>2019:02:20-16:27:77 | Connected to de<br>Device Mac Mod<br>Saving WSDB Pa | evice.<br>le is: atconfig<br>arams to Devi | j<br>ice.                          |             |                |     |   |             |       |                      |
|                   | Apply                              | 2019:02:20-16:27:23<br>2019:02:20-16:31:19<br>2019:02:20-16:31:52 | Searching for A<br>Attaching to BS<br>CPE Connected | vailable Base<br>with frequen<br>to BS.    | Stations. This may<br>acy 551      | take a whil | e. Please Wait |     |   |             |       | E                    |
|                   |                                    |                                                                   |                                                     |                                            |                                    |             |                |     |   |             |       |                      |

Figure 23 CPE successful registration at CPE GUI

Similarly, on the Base station side, you would see logs corresponding to CPE registration as indicated in Figure 23.

# 9) White Space Database Usage

In geographies which have regulations on usage of TV white space frequencies, the sharing of the spectrum is controlled by White Space Data Base (WSDB). Saankhya Labs sells devices with the WSDB feature enabled in these geographies and the configuration of the service providers described in Section 7) and 9)

It is advised that the source of location information be set to GPS as against manual while using this feature, although it is not mandatory. The GPS device used provides 95% location accuracy when latched.

## 10) FCC Test Mode

In this mode device continuously transmits without any quite period. It is supported as per the FCC test requirements. In this mode ACLR and transmit power can be measured more accurately.

#### 11.1 FCC test for Base Station

11.1.1 Switch to FCC mode

Connect TVWS GUI Application to Base Station and follow the steps indicated in Figure 24 to configure the device to FCC test Mode. Please make sure TVWS DB Query is disabled for FCC testing.

Use the TVWS DB Query dropdown in Device-Config section to disable the TVWS DB Query.

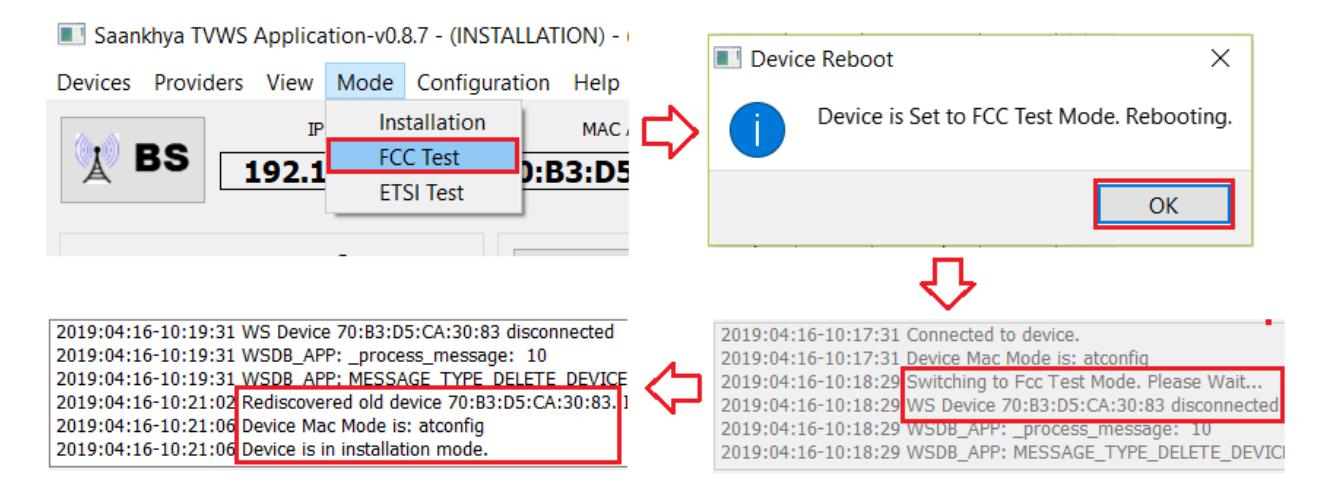

Figure 24 Switch BS to FCC test mode

11.1.2 Trigger Device in FCC mode

Follow the steps indicated in Figure 25 to trigger the device in FCC mode.

|                           | Devi                   | ices Providers Vie    | ew Mode      | Configuration Help          |                          |                |                  |          |
|---------------------------|------------------------|-----------------------|--------------|-----------------------------|--------------------------|----------------|------------------|----------|
|                           |                        |                       | IP Address   | Import                      |                          |                |                  |          |
|                           |                        | <b>-(C</b> 197        | 2.168.21     | Save to File                |                          |                |                  |          |
|                           |                        |                       |              | Apply AT Comma              | nd                       |                |                  |          |
| _                         |                        |                       | Ţ            |                             |                          |                |                  |          |
| Radio Parameters          |                        |                       | $\sim$       |                             |                          |                | ?                | $\times$ |
|                           |                        |                       |              |                             |                          |                |                  | ^        |
| 19_3P1/v5.0.5-Dhaval3p0-6 | MHz/At/FCC_BS_TPC_D    | 5M_SCU_1by4_6Mhz_A    | G_0dbi.ini   | Browse Import               | Load Fro                 | m Device       | Done             |          |
|                           |                        |                       | 1. browse to | file location 2. click o    | n Import                 |                | 3. click on done |          |
| MAC Params                |                        |                       |              |                             |                          |                |                  |          |
| Conducted Tx Power        | 178                    | MAC Schedule          | er Enabled   | 2                           | WDT Timeout              | 50             |                  |          |
| Target BER                | 6144                   | SNR Margin            |              | 0                           | TPC Enabled              | 1              |                  |          |
|                           |                        |                       | J.           |                             |                          |                | I                |          |
|                           |                        | Done                  | · · ·        | ×                           |                          |                |                  |          |
|                           |                        | Para                  | ms changes   | captured for device         |                          |                |                  |          |
|                           |                        |                       | ins changes  | captured for device.        |                          |                |                  |          |
|                           |                        |                       |              | OK                          |                          |                |                  |          |
|                           |                        |                       |              | OK                          |                          |                |                  |          |
|                           |                        |                       | Л            |                             |                          |                |                  |          |
| Dunle                     | v Mode EDD             | <b>•</b>              | $\sim$       |                             |                          | _              |                  |          |
| Sogue                     | ritu Modo Authontic    | ation 7               | 019:04:16-10 | 1:28:23 Connecting to Devic | re 192.168.21.24         |                |                  |          |
| Secur                     | ity Mode Addiendo      |                       | 019:04:16-10 | 28:27 Connected to devic    | e.                       |                |                  |          |
| Secur                     |                        | 2/                    | 019:04:16-10 | 28:47 Applying Device Co    | nfiguration. Please Wai  | t              |                  |          |
|                           | Apply<br>click on (    |                       | 019:04:10-10 | 1.29:02 BS MAC Started. SI  | arting periodic status t | ipuate thread. |                  |          |
| BS MAG                    | C Started. Starting pe | eriodic Status update | e thread.    |                             |                          |                |                  |          |
|                           |                        |                       | Л            |                             |                          |                |                  |          |
|                           |                        |                       | $\sim$       |                             |                          |                |                  |          |
| Saankhya TVWS Applic      | ation-v0.8.7 - (MAC_   | STARTED) - (SUPER)    |              |                             |                          |                |                  |          |
| evices Providers View     | Mode Configurat        | tion Help             |              |                             |                          |                |                  |          |
|                           | P Address              | MAC Address           |              | Location                    | Band (MHz                | <u>z</u> )     | Frame count      | 1        |
| 192.1                     | 168.21.24 7            | 0:B3:D5:CA:3          | 80:83        | 0.0000:0.0000               | 485                      |                | 1631             |          |
|                           |                        |                       |              |                             |                          |                |                  | 1        |
| Device Co                 | nfig                   | Registe               | ered CPE     | s                           |                          |                | Historical C     | :ha      |
| TVWS DB Query Disabled    | -                      |                       |              | T REP                       | RSSI                     | • +            | Clear Graph      | 1        |
| Location Input Manual     |                        |                       |              | DER                         |                          |                |                  |          |
|                           |                        |                       |              | 5-5(d2) 25-45               | 1                        |                |                  |          |
| Latitude 0.0000           |                        | SSI (dBm   ES         | SNK(OB)      | TXPWr(dBm) 25.16            |                          |                |                  |          |

#### 11.2 FCC test for CPE

11.2.1 Switch to FCC mode

Connect TVWS GUI Application to CPE and Follow the steps indicated in Figure 26 to configure the device to FCC test Mode. Please make sure TVWS DB Query is disabled for FCC testing. Use the TVWS DB Query dropdown in Device-Config section to disable the TVWS DB Query.

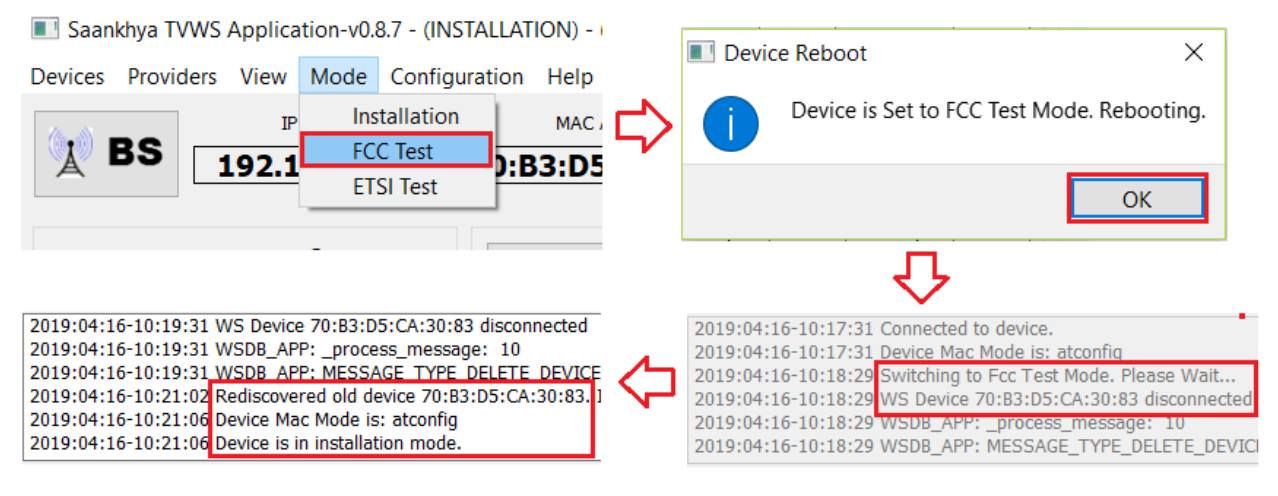

Figure 26 Switch CPE to FCC test mode

#### 11.2.2 Restart the TVWS GUI Application

Close and open the TVWS GUI Application and connect back to CPE.

#### 11.2.3 Trigger Device in FCC mode

Follow the steps indicated in Figure 27 to trigger the device in FCC mode.

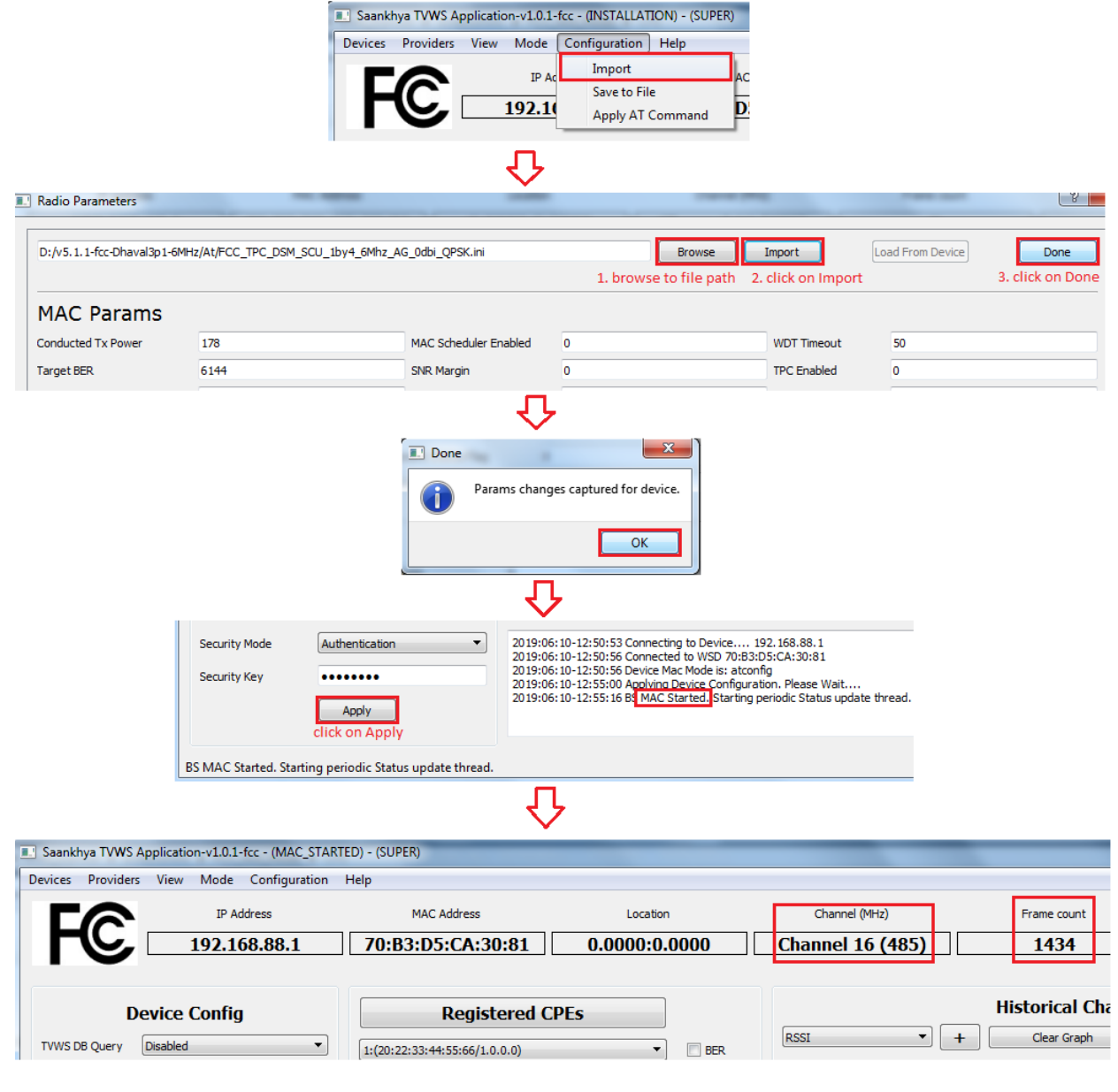

Figure 27 Trigger CPE in FCC mode

#### 11.3 Switch from FCC mode to Normal mode

Follow the steps indicated in Figure 28 to configure the device to Normal mode.

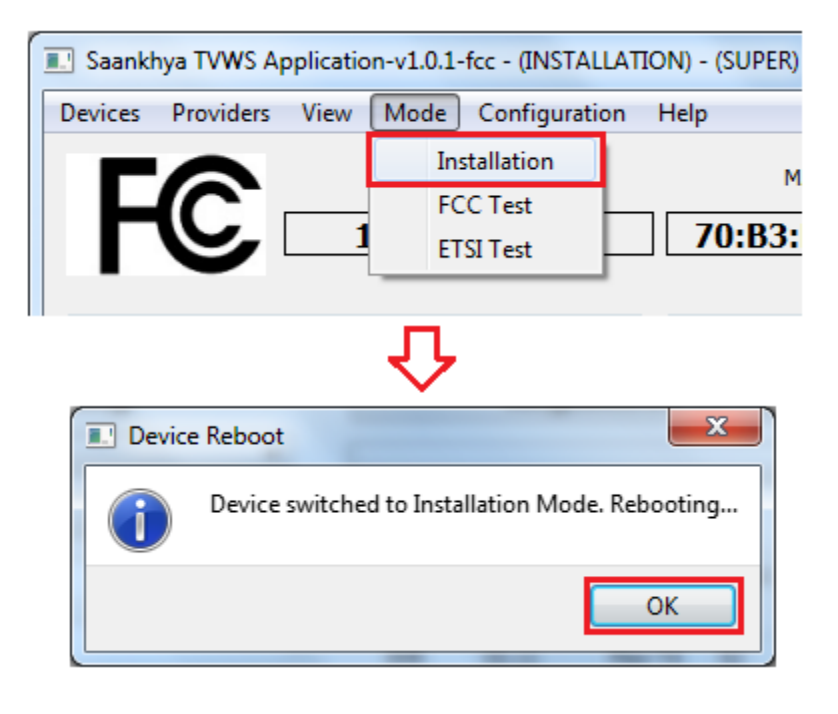

Figure 28 Switch form FCC mode to Normal mode

# 11) Upgrading Firmware

Firmware upgrade procedure is identical for both BS and CPE. The new firmware is updated on the device via FTP server hosting the release package. The FTP server needs to point to the release package as shown inFigure 29. Follow the steps indicated in Figure 30 to upgrade the firmware.

| 🕞 🔍 🔻 🕨 🗸 Computer 🕨 Sw_tvws (\\19 | 92.168.10.120) (Z:) | ases 🕨 Firmware | REL_5_0-Dhaval2p1-  | 6MHz 🕨      |
|------------------------------------|---------------------|-----------------|---------------------|-------------|
| Organiza - Russ Newfolder          |                     |                 | set the file server | to main     |
| Organize + Burn New folder         |                     |                 | software package    | folder      |
| 🖌 🔆 Favorites                      | Name                |                 | Date modified       | Туре        |
| 📃 Desktop                          | 퉬 At                |                 | 3/1/2019 6:16 PM    | File folder |
| Downloads                          | 퉬 def               |                 | 3/1/2019 6:16 PM    | File folder |
| 🕮 Recent Places                    | 퉬 DhavalBs          |                 | 3/1/2019 6:16 PM    | File folder |
| 퉬 Muttu                            | 퉬 DhavalCpe         |                 | 3/1/2019 6:16 PM    | File folder |
| 퉬 REL_5_0-Dhaval2p1-6MHz           | 鷆 FirmwareBs        |                 | 3/1/2019 6:16 PM    | File folder |
|                                    | 🌗 FirmwareCpe       |                 | 3/1/2019 6:16 PM    | File folder |

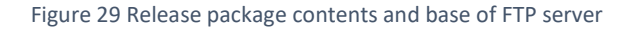

| 💵 Saankhya TVWS A                                                                                                    | pplication-v0.8.2 - (MAC_STARTED) ·                                                                                                    |                                                                                                    |
|----------------------------------------------------------------------------------------------------|----------------------------------------------------------------------------------------------------|----------------------------------------------------------------------------------------------------|
| Devices Providers                                                                                                    | View Mode Configuration I                                                                                                    | 🔝 Dialog                                                                                                    |
| Provision<br>Discover<br>Connect                                                                                                    | IP Address 172.16.240.129                                                                                                    | Upgrade Config                                                                                                    |
| Upgrade                                                                                                    |                                                                                                    |                                                                                                    |
| Reboot<br>Disconnect                                                                                                    | vice Config                                                                                                    | Username tvws Password                                                                                            |
| TVWS DB Query                                                                                                    | Disabled 💌                                                                                                    | liperada                                                                                                    |
| Location Input                                                                                                    | Manual                                                                                                    |                                                                                                    |
| Latitude                                                                                                    | 0.0000                                                                                                    | л                                                                                                    |
| 2019:03:12-10:49:20 Cd<br>2019:03:12-10:49:24 Cd<br>2019:03:12-10:49:24 Dd<br>2019:03:12-10:49:44 Re<br>2019:03:12-10:49:44 Re<br>2019:03:12-10:50:01 W<br>2019:03:12-10:50:01 W | onnecting to Device, 172. 16. 240, 129<br>onnected to device.<br>evice Mac Mode is: flashconfio<br>ebooting,GUI will disconnect soon,<br>S Device 70:B3:D5:CA:30:40 disconnect<br>SDE_APP: process_message: 10<br>SDB_APP: MESSAGE_TYPE_DELETE_DEV: | gui_app_v3  Applying Changes will Reboot the system. Click 'Cancel' to Discard Changes.  Cancel Update and Reboot |
| Frame count 2333                                                                                                    | Software Version REL_5_1                                                                                                    |                                                                                                    |

Figure 30 Firmware Upgrade Procedure

On successful upgrade of the firmware, the device comes up with the new version as indicated in the Software version field of the GUI.

Notes:

- 1) The file server should be running on the same IPv4 subnet as that of the PC running the TVWS Application
- 2) Do not try to upgrade CPE package on BS device or vice versa. Doing so might render the device unusable
- 3) Do not try to upgrade an 8MHz package on 6MHz or 7MHz device or vice versa. Doing so might render the device unusable

# 12) Troubleshooting and Maintenance

#### 12.1 Decoding the LED status

TVWS devices are fitted with 4 LED at the bottom of the panel as shown in Figure 31. Combination of these LED states indicate various states of the system as indicated in Table 1

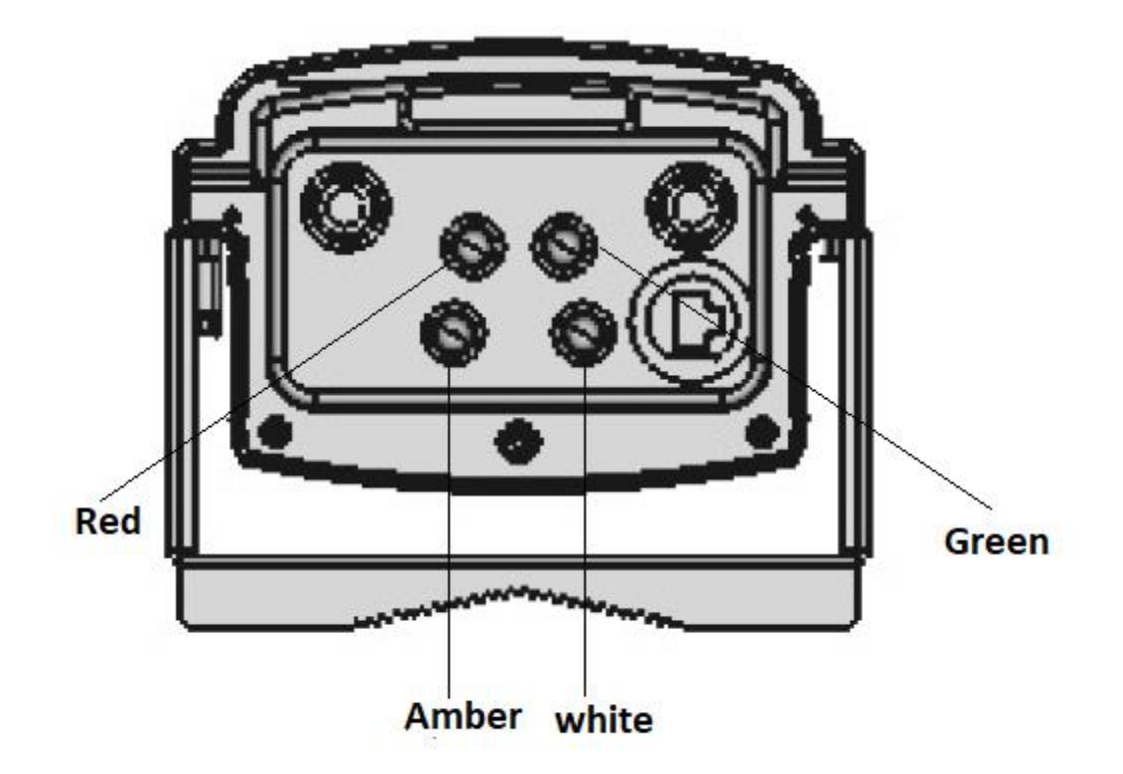

Figure 31 Status LED position and numbering

| LED state combination <sup>3</sup> |       |       | n <sup>3</sup> | Interpretation                                   |
|------------------------------------|-------|-------|----------------|--------------------------------------------------|
| White                              | Amber | Green | Red            |                                                  |
| G                                  | Х     | Х     | Х              | Power ON – indicates if system is powered up     |
| G                                  | В     | Х     | Х              | GPS signal acquiring                             |
| G                                  | G     | Х     | Х              | GPS signal latched                               |
| G                                  | В     | Х     | Х              | GPS signal acquiring                             |
| G                                  | Х     | OFF   | Х              | NO network connection                            |
| G                                  | Х     | В     | Х              | Network connection acquiring                     |
| G                                  | Х     | G     | Х              | Connected to Backhaul                            |
| G                                  | Х     | Х     | OFF            | System booting up                                |
| G                                  | Х     | Х     | В              | DSP code download in progress or resync occurred |
| G                                  | Х     | Х     | G              | Device operational                               |
| G                                  | В     | В     | В              | Malfunction device needs reboot                  |

Table 1LED states

#### 12.2BER (Bit Error Rate) measurement

This feature allows to measure the BER which helps observe the performance w.r.t channel quality index.

12.2.1 Enable BER

<sup>&</sup>lt;sup>3</sup> G: glow (constant ON), B: Blink, X: Don't care

|                                    | Regi   | stered C   | :PEs     |            |         | Registered CPEs |             |              |          |            |              |
|------------------------------------|--------|------------|----------|------------|---------|-----------------|-------------|--------------|----------|------------|--------------|
| 1:(70:B3:D5:CA:30:54/192.168.21.8) |        |            |          |            |         | 1:(70:B3:D5     | 5:CA:30:54/ | 192.168.21.8 | )        | •          | <b>V</b> BER |
| RSSI (dBm)                         | -86.00 | ESNR(dB)   | 15.19    | TxPwr(dBm) | 27.06   | RSSI (dBm)      | -87.00      | ESNR(dB)     | 15.05    | TxPwr(dBm) | 27.06        |
| SNR                                | 15.05  | Max TA     | 57       | Temp(C)    | 59      | SNR.            | 15.56       | Max TA       | 57       | Temp(C)    | 59           |
| UL Mode                            | QAM-16 | Code       | 1/2      | Burst Size | 1219    | UL Mode         | QAM-16      | Code         | 1/2      | Burst Size | 1219         |
| DL Mode                            | QAM-16 | Code       | 3/4      | Burst Size | 1066    | DL Mode         | QAM-64      | Code         | 2/3      | Burst Size | 1060         |
| FreqOffset                         | 381.43 | UL Mbps    | 0.000    | DL Mbps    | 0.022   | FreqOffset      | 381.86      | UL Mbps      | 0.000    | DL Mbps    | 0.000        |
| HCS Errors                         | 9      | CRC Errors | 1        | Pkt Err(%) | 0.00    | HCS Errors      | 9           | CRC Errors   | 1        | Pkt Err(%) | 0.00         |
| BER Status                         | 0      | Value      | 0.00e+00 | Block Size | 0       | BER Status      | 1           | Value        | 1.70e-05 | Block Size | 0            |
| Var Noise                          | 0.5    | ]          |          | SDRAM (    | Capture | Var Noise       | 0.5         | ]            |          | SDRAM (    | Capture      |

Follow steps indicated in Figure 32 to start BER measurement.

Figure 32 Start BER measurement

#### 12.2.2 Plot BER Historical chart

Refer Section 3.5.2 to start BER plot.

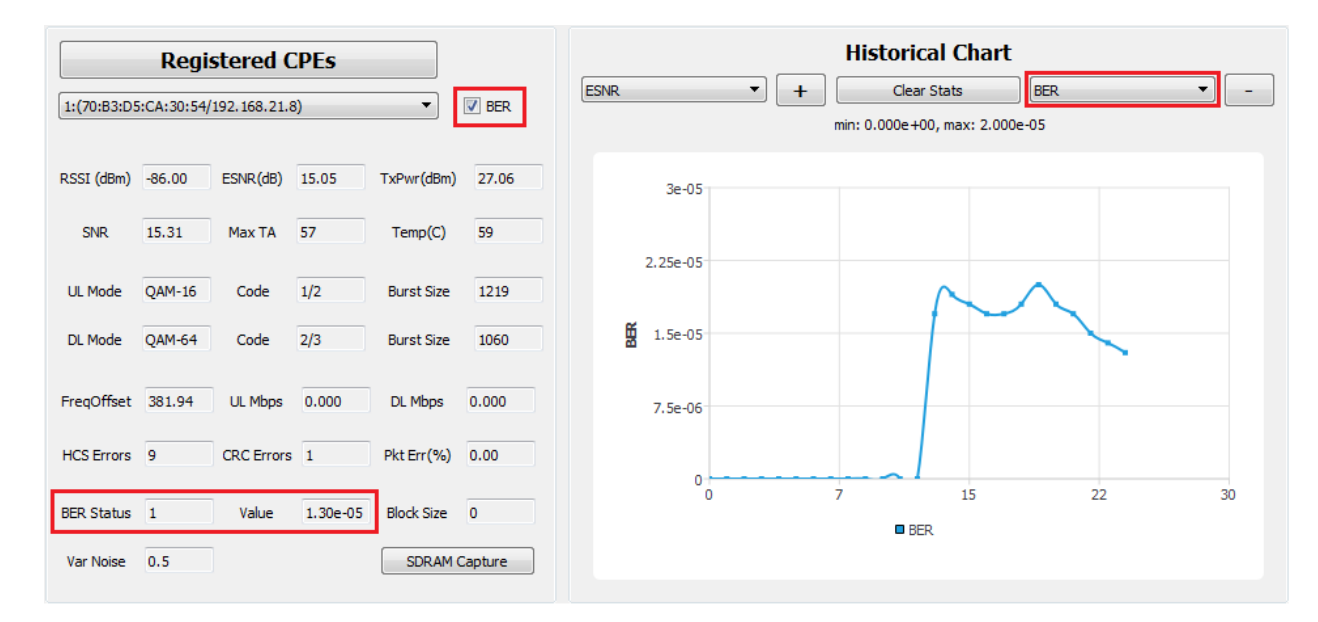

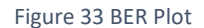

#### 12.3 SDRAM Data Capture

SL SDR chipsets allow capture of the baseband samples to analyze the signal for debugging unexpected scenario and to store them in internal SDRAM. TVWS GUI application provides way of pulling out these samples for further analysis. The procedure for capturing this debug data is shown in Figure 34.

|             | Regi        | stered (    | CPEs  |            |         |          |                                                                                                    |
|-------------|-------------|-------------|-------|------------|---------|----------|----------------------------------------------------------------------------------------------------|
| 1:(70:B3:D5 | 5:CA:30:54/ | 172.16.240. | 249)  | •          | BER     |          |                                                                                                    |
| RSSI (dBm)  | -87.00      | ESNR(dB)    | 21.79 | TxPwr(dBm) | 27.0    |          |                                                                                                    |
| SNR         | 22.17       | Max TA      | 64    | Temp(C)    | 51      | 🔳 gui_ap | مەر <sub>2</sub> برم                                                                                                    |
| UL Mode     | QAM-64      | Code        | 1/2   | Burst Size | 1251    | 1        | SDRAM Data for Device is Being Captured and will be saved inside "/home/root/<br>SDRAMData.bin".Please Copy that data using FTP after 20 minutes. |
| DL Mode     | QAM-64      | Code        | 5/6   | Burst Size | 1046    |          | ОК                                                                                                    |
| FreqOffset  | 1.07        | UL Mbps     | 0.000 | DL Mbps    | 0.000   |          |                                                                                                    |
| HCS Errors  | 70          | CRC Errors  | 0     | Pkt Err(%) | 0.00    |          |                                                                                                    |
| BER Status  | 0           | Value       | 0     | Block Size | 0       |          |                                                                                                    |
| Var Noise   | 0.5         |             |       | SDRAM C    | Capture |          |                                                                                                    |

Figure 34 SDRAM Capture Procedure

#### 12.4 TVWS Base Station & CPE GUI Uninstallation

Follow the steps indicated in Figure 35 to uninstall the TVWS GUI Application

| Control Panel                     | Programs      Programs and Features                                                    | Twws Application Uninstall                                                             |  |  |  |  |  |
|-----------------------------------|----------------------------------------------------------------------------------------|----------------------------------------------------------------------------------------|--|--|--|--|--|
| Home<br>updates<br>features on or | Uninstall or change a program<br>To uninstall a program, select it from the list and 1 | Are you sure you want to completely remove Tyws Application and all of its components? |  |  |  |  |  |
|                                   | Organize  Uninstall/Change                                                             | Yes No                                                                                 |  |  |  |  |  |
|                                   | Microsoft Visual C++ 2017 Redistributable (x64) - 14                                   |                                                                                        |  |  |  |  |  |
|                                   | 😙 Tvws Application                                                                     |                                                                                        |  |  |  |  |  |
|                                   | Double click                                                                           | <ul> <li>V</li> </ul>                                                                  |  |  |  |  |  |
|                                   |                                                                                        | Tvws Application Uninstall                                                             |  |  |  |  |  |
|                                   |                                                                                        | Tvws Application was successfully removed from your computer.                          |  |  |  |  |  |
|                                   |                                                                                        | ОК                                                                                     |  |  |  |  |  |

Figure 35: TVWS Base Station and CPE GUI Uninstallation